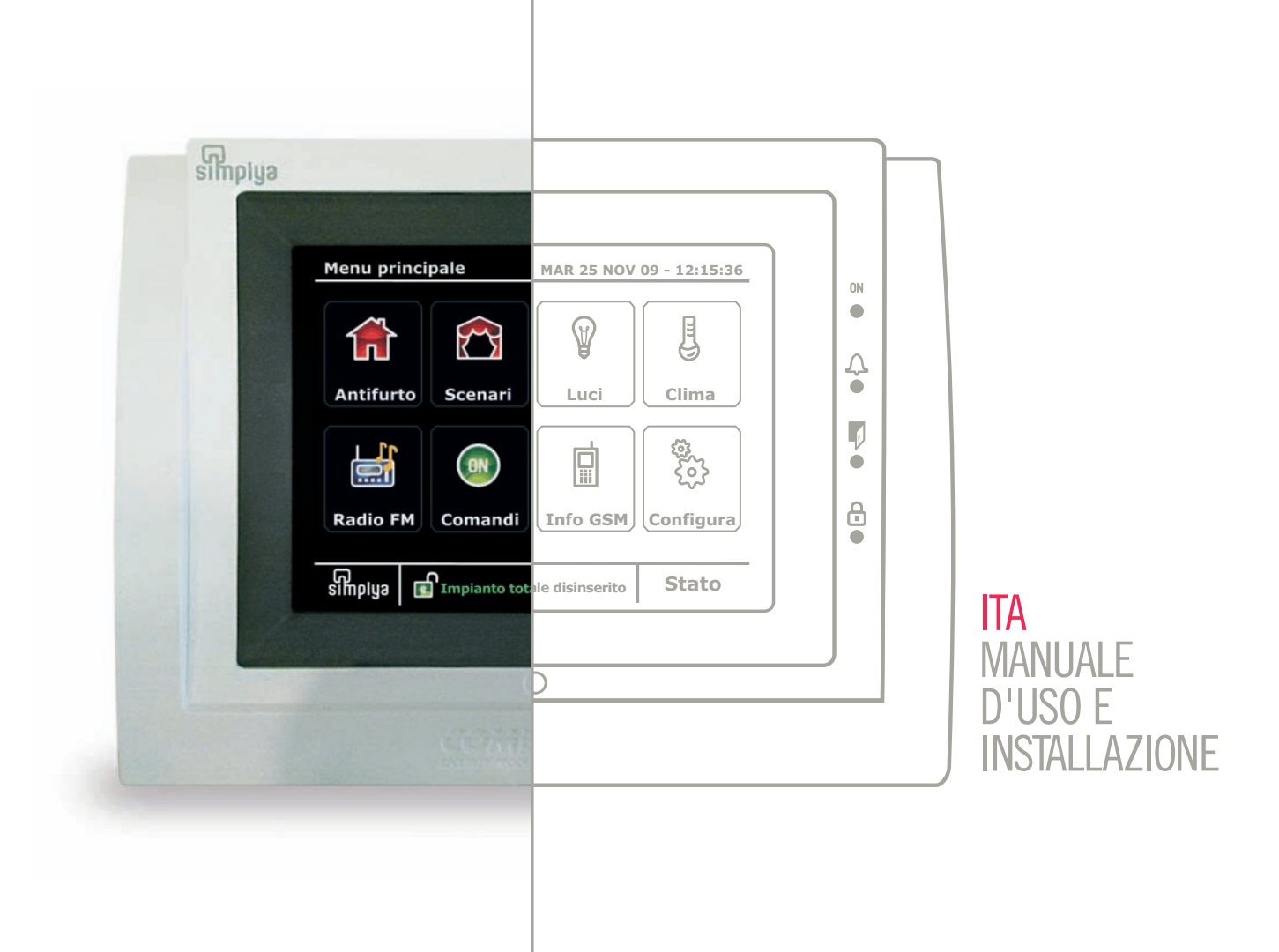

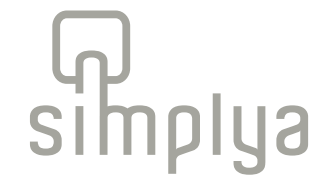

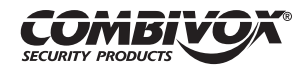

|                                                              | ፍ .                                   |
|--------------------------------------------------------------|---------------------------------------|
|                                                              | Manuale d'uso e installazione SIMPIYa |
| INDICE                                                       | Pag.                                  |
| INFORMAZIONI GENERALI                                        | 4                                     |
| Caratteristiche tecniche                                     | 4                                     |
| Manutenzione ed utilizzo del terminale                       | 5                                     |
| Principali funzioni associate alle icone del menù principale | 6                                     |
| Menu di stato del sistema                                    | 9                                     |
| Menu principale                                              | 14                                    |
|                                                              |                                       |
| MENÙ ANTIFURTO                                               | 15                                    |
| Inserimenti/ disinserimenti                                  | 15                                    |
| Inserimenti/ disinserimenti tramite chiave di prossimità     | 16                                    |
| Inserimento resta                                            | 17                                    |
| Inserimento rapido                                           | 18                                    |
| Disinserimento                                               | 18                                    |
| Stato zone                                                   | 19                                    |
| Esclusione zone                                              | 19                                    |
| Archivio eventi, visualizzazione anomalie, memoria allarmi   | 20                                    |
| Funzione CHIME                                               | 21                                    |
| MENÙ SCENARI                                                 | 22                                    |

| MENÙ SCENARI       |
|--------------------|
| Esecuzione scenari |

MENÙ LUCI Accensioni / spegnimenti Controllo di luci dimmerate

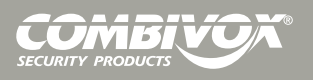

22

22

22

23

|                                                                                                    | Manuale d'uso e installazione Simplya                                |
|----------------------------------------------------------------------------------------------------|----------------------------------------------------------------------|
| MENÙ CLIMA                                                                                                    | 24                                                                   |
| Accensione/ spegnimento                                                                                                    | 24                                                                   |
| Impostazione del differenziale termico                                                                                                    | 25                                                                   |
| Impostazione dei programmi                                                                                                    | 26                                                                   |
| MENÙ COMANDI                                                                                                    | 28                                                                   |
| Attivazioni/ disattivazioni                                                                                                    | 28                                                                   |
| Mappe dei comandi                                                                                                    | 28                                                                   |
| MENÙ INFO GSM                                                                                                    | <b>29</b>                                                            |
| Scadenza SIM                                                                                                    | 29                                                                   |
| RADIO FM                                                                                                    | 30                                                                   |
| MENÙ CONFIGURA<br>Impostazione data/ora<br>Impostazione della scadenza SIM<br>Programmatore orario<br>Emulatore tastiera LCD<br>Impostazione dei timeout<br>Modifica Tema<br>Segnalazioni di anomalie<br>Pulisci schermo<br>Menu INEO | 31<br>31<br>32<br>32<br>34<br>34<br>34<br>35<br>36<br>36<br>36<br>37 |

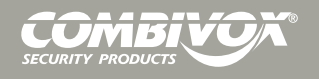

# Manuale d'uso e installazione simplya

| 38 |
|----|
| 38 |
| 41 |
| 42 |
| 42 |
| 43 |
| 43 |
| 44 |
| 45 |
| 46 |
| 46 |
| 47 |
| 47 |
| 48 |
| 49 |
|    |

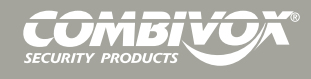

### INFORMAZIONI GENERALI

Congratulazioni per aver scelto il terminale touch screen Combivox Simplya. Il presente manuale costituisce parte integrante del prodotto ed è rivolto all'utente finale e al tecnico installatore e contiene le procedure di funzionamento e di installazione.

### Caratteristiche tecniche

SIMPLYA è l'innovativo terminale multifunzione a colori touch screen (risoluzione 320 x 240), pensato per la gestione ed il controllo della sicurezza **antintrusione** e della **domotica** tramite la centrale AMICA 64.

Per mezzo del display touch screen è possibile attivare e monitorare tutte le funzioni Utente della centrale Amica 64.

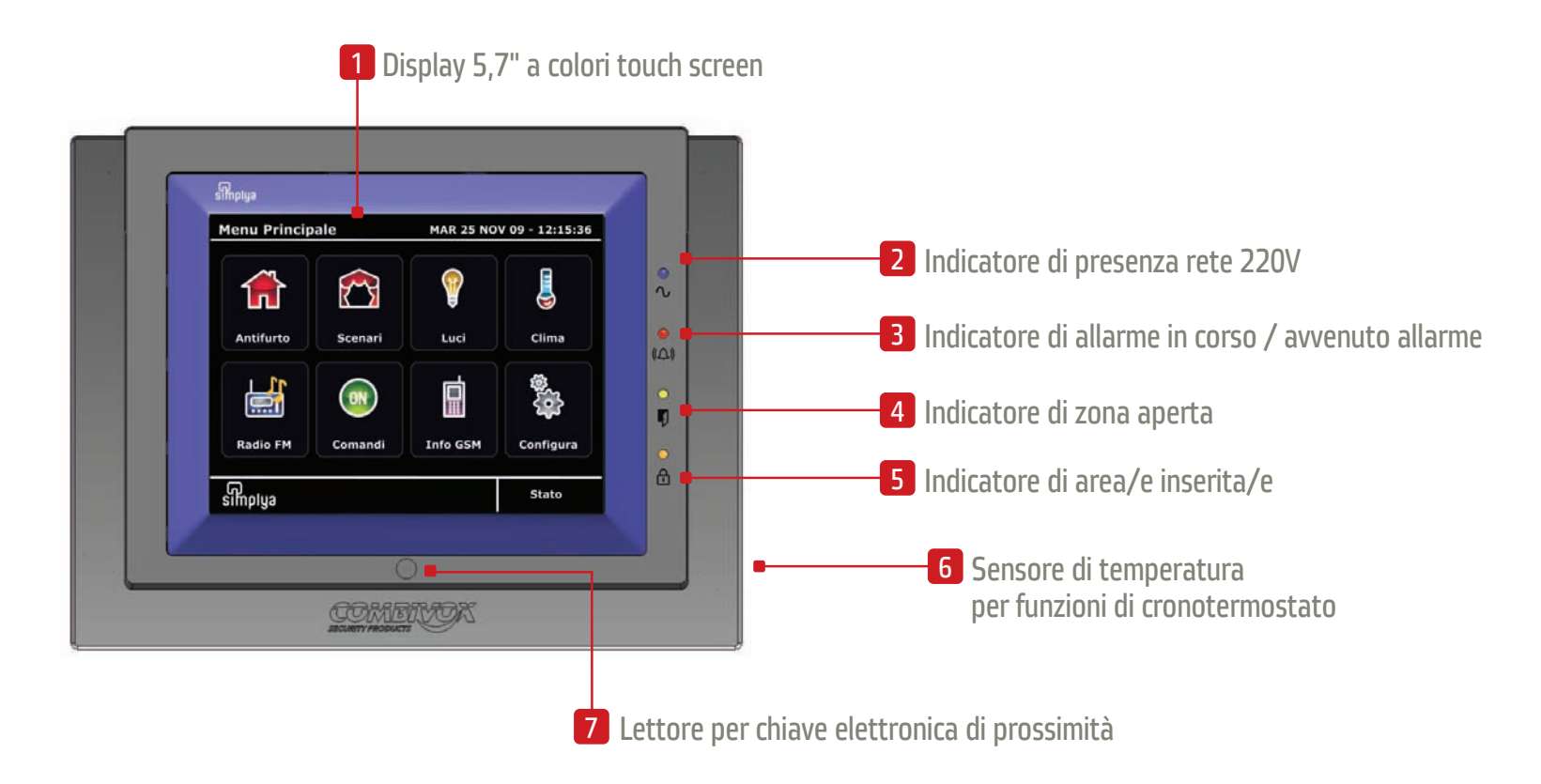

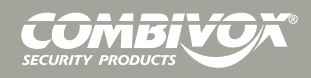

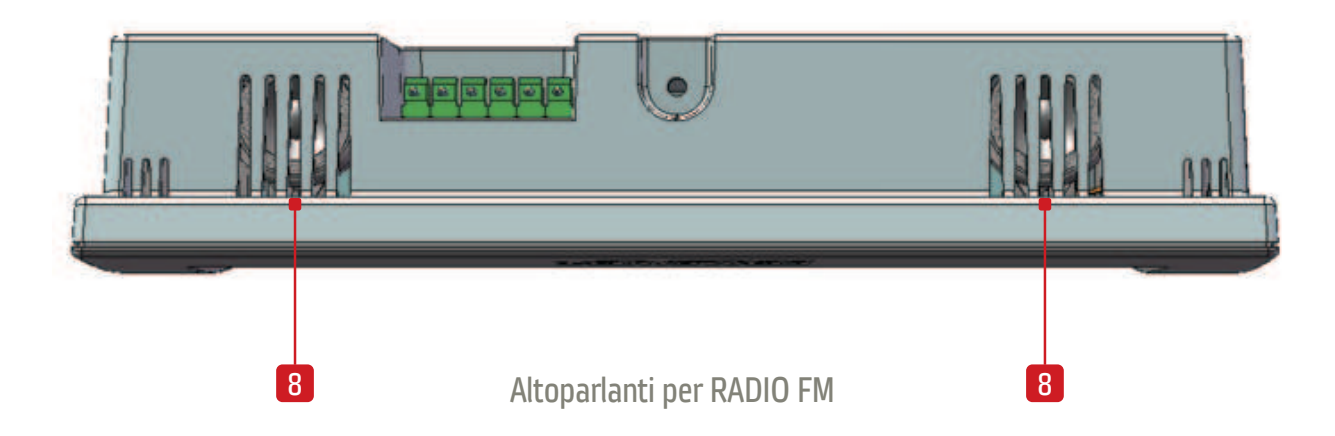

Manutenzione e utilizzo del terminale

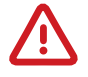

- Non utilizzare sul touch screen di SIMPLYA penne o altri strumenti appuntiti che potrebbero danneggiare il display.
- Non esporre lo schermo LCD alla luce diretta del sole.
- Per la pulizia utilizzare solo panni morbidi ed asciutti oppure leggermente inumiditi con acqua; non utilizzare alcun tipo di prodotto chimico.
- Per bloccare il touch screen e permetterne la pulizia bloccare lo schermo seguendo la procedura descritta a pag. 36.

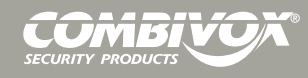

### Principali funzioni associate alle icone del menu principale

lcona

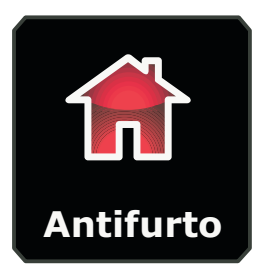

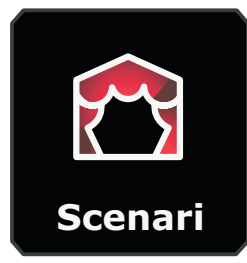

### Gestione ANTIFURTO

Gestione SCENARI

### Cosa significa

Consente di accedere alle funzioni dedicate alla gestione del sistema di allarme (inserimenti e disinserimenti di aree, visualizzazione dello stato di zona, esclusione zone, consultazione della memoria eventi e di allarmi, funzione CHIME).

Consente di accedere agli "scenari". Per scenario si intende un insieme di attivazioni (inserimenti di aree, accensione luci, attivazione comandi, etc.) accomunate in un unico comando-funzione. La programmazione e l'impostazione degli scenari sono a cura del **tecnico installatore.** 

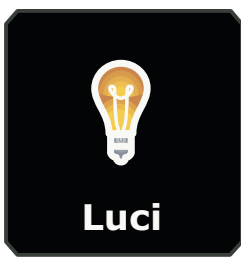

Gestione LUCI

Consente di gestire i comandi delle luci, preconfigurati dal **tecnico installatore.** E' possibile spegnere e accendere le luci tramite comando ON/OFF o tramite funzione DIMMER per regolare l'intensità luminosa delle lampade.

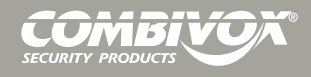

### lcona

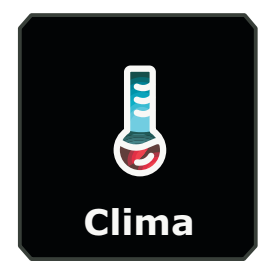

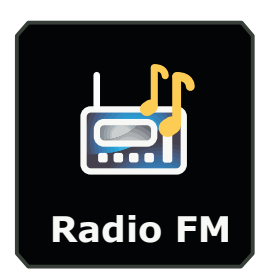

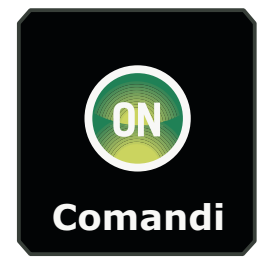

### Gestione COMANDI

Gestione RADIO FM

Gestione CLIMA

Cosa significa

Consente di accedere alla gestione delle funzioni di controllo della climatizzazione. E' possibile impostare una temperatura e programmare accensioni e spegnimenti dell' impianto di riscaldamento e di climatizzazione in base alla temperatura impostata.

Consente di accedere alle funzioni della RADIO FM stereo integrata nella tastiera Simplya. E' possibile memorizzare 40 stazioni radio.

Disponibile la funzione RDS (radio data system-ricezione delle informazioni in digitale).

Consente di accedere alle funzioni dedicate alla accensione / spegnimento di dispositivi generici diversi dalle luci. Ad esempio, previa programmazione del **tecnico installatore**, è possibile comandare l'apertura di un cancello o accendere/ spegnere l'impianto di irrigazione.

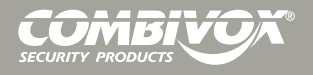

Manuale d'uso e installazione Simplya

### lcona

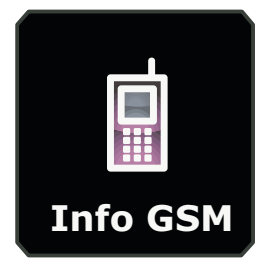

### Gestione INFO GSM

Cosa significa

Nel caso in cui la centrale di allarme Amica 64 fosse dotata di trasmettitore telefonico GSM, è possibile gestire le funzioni della carta SIM (controllo del credito residuo se si è in presenza di carta prepagata, impostazione della data di scadenza della SIM, livello del segnale, etc.).

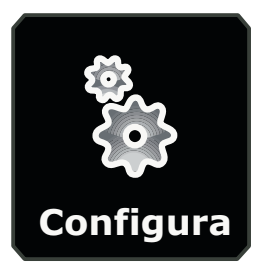

### Gestione CONFIGURAZIONI

Consente di accedere ad alcune configurazioni del sistema (es. programmatore orario, impostazione data/ora, timeout, modifica del tema, etc.).

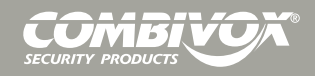

### Menù di Stato del Sistema

Nella finestra di STATO SISTEMA appaiono in tempo reale le indicazioni principali relative all'impianto di antintrusione (figure 1 e 2). Inoltre, tramite i tasti "Elenco", "Modifica" ed "Escludi" è possibile rispettivamente accedere alle schermate che consentono di elencare alcune informazioni (stato zone, memoria allarme) e di modificare alcuni stati (inserimento di aree, esclusione di zone).

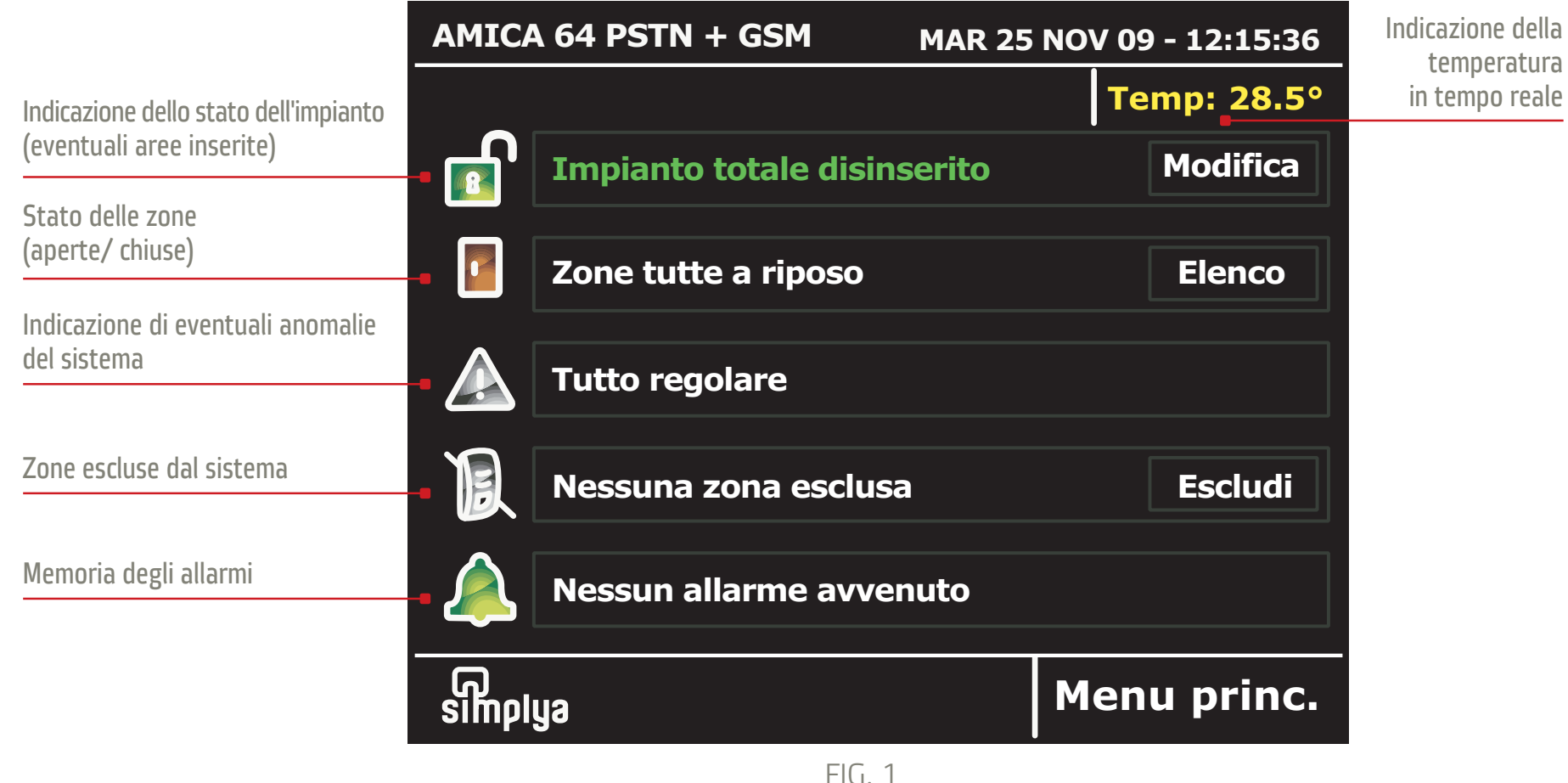

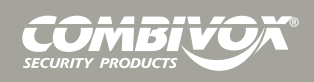

Premere il pulsante per visualizzare la temperatura impostata tramite "menù Clima" (pag. 24)

| AMICA 64 PSTN + GSM MAR 25 NOV 09 - 12:15:36       |                                                                                            |
|----------------------------------------------------|--------------------------------------------------------------------------------------------|
| Temp: 25°<br>Inserita area 1- PIANO TERRA Modifica | Premere il pulsante per inserire o disinserire le<br>aree del sistema - fig.re 3 (pag. 11) |
| Allarme zona 2 - SALONE Elenco                     | Premere il pulsante per visualizzare lo stato delle<br>zone - fig.re 4 (pag. 11 e 12)      |
| Anomalia rete scheda centrale Elenco               | Premere il pulsante per visualizzare eventuali<br>anomalie - fig.re 5 (pag. 12)            |
| Esclusa zona 9 - CUCINA Escludi                    | Premere il pulsante per ecludere o includere le<br>zone - fig.re 13 (pag. 19 e 20)         |
| Avven.allarme zn. 10 - GARAGE Elenco               | Premere il pulsante per visualizzare la memoria<br>allarmi - fig. 6 (13)                   |
| Menu princ.                                        |                                                                                            |
| FIG. 2                                             |                                                                                            |

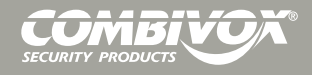

MAR 25 NOV 09 - 12:15:36

2

5

8

0

3

6

9

Indietro

1

4

7

CLR

### Menù di Stato del Sistema: inserimento/ disinserimento di aree

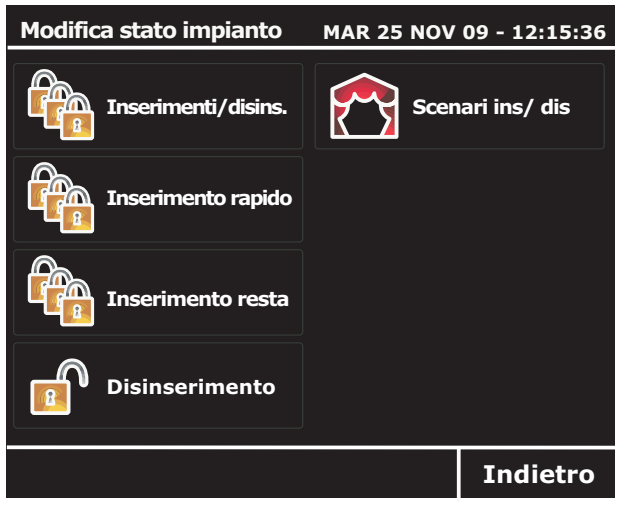

### fig. 3a

### Menù di Stato del Sistema: zone in allarme

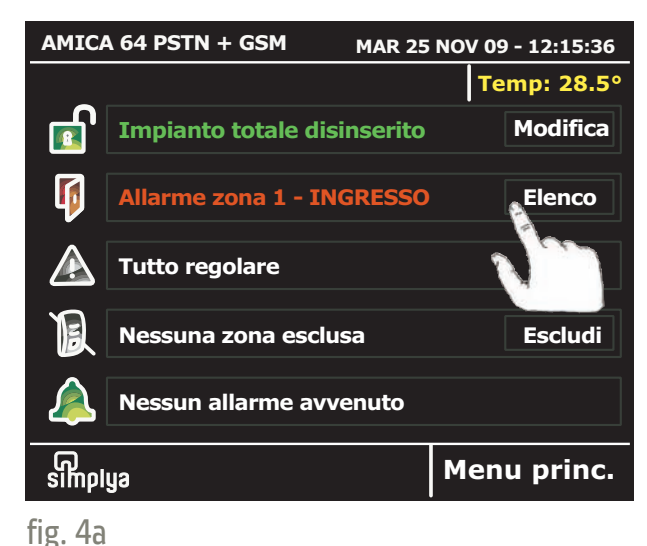

Nella maschera di stato sistema (fig. 4a) le zone in allarme appaiono in scorrimento una per una. Premendo il tasto "Elenco" si visualizza l'elenco di tutte le zone d e I I ' i m p i a n t o antintrusione ed il relativo stato (fig. 4b). La maschera di "Stato zone" mostra lo stato di ogni singola zona: rosso

Dalla maschera FIG. 2

premendo il tasto

"Modifica" relativo alla

gestione dell'impianto

antintrusione, si accede

ad una finestra (fig. 3a)

da cui è possibile

accedere alle maschere

successive relative

all'inserimento delle aree

o agli scenari.

Inserire codice

ന simplya

fig. 3b

Inserire il proprio codice

| Stato zone       | MAR 25 NG  | OV 09 - 12:15 |
|------------------|------------|---------------|
| $\sim$           |            |               |
|                  | Camera bi  | mbi           |
| Salone           | Mansarda   |               |
| Cucina           | Finestra g | iardino       |
| stridiz          | Porta fine | stra          |
| Porta retro      | Camera os  | spiti         |
| canter matr.     | Box auto   |               |
|                  |            |               |
|                  |            |               |
| Regolare Allarme | Manomissio | one 🔳 Esclu   |
| Visual.mapp      |            | Indiet        |
| fig. 4b          |            |               |

Premendo il tasto "inserimenti/ disins." si passa alla finestra in fig. 3b: dopo aver immesso il codice, la schermata mostra lo stato delle aree (fig. 8c a pag. 15). Per le funzioni associate agli altri pulsanti fare riferimento alle pagine 17, 18 e 22.

lampeggiante (zona in allarme), verde (zona chiusa), bianco (zona esclusa), giallo (zona manomessa).

Se programmate dal tecnico, è possibile visualizzare le zone tramite mappe (fig.4c). Per accedere alle mappe premere il tasto "Visual. mappe".

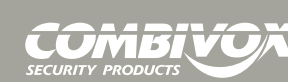

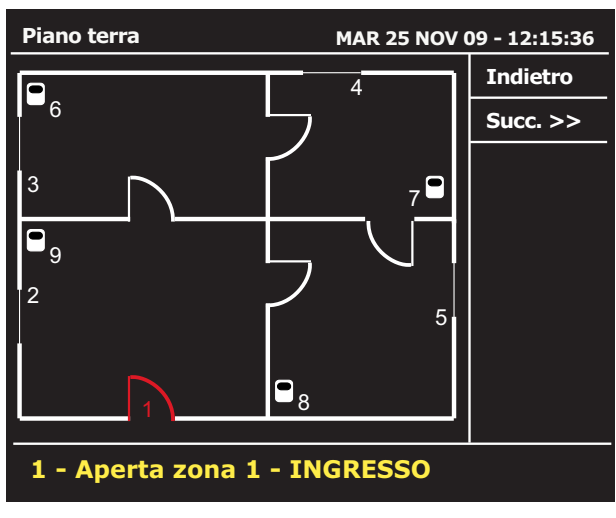

E' possibile visualizzare lo stato delle zone tramite mappe (fig. 4c e 4d), **preventivamente programmate dal tecnico installatore.** Ciascuna zona è contrassegnata da un numero (fig. 4c). In basso scorre la descrizione in giallo della/e zona/e in allarme.

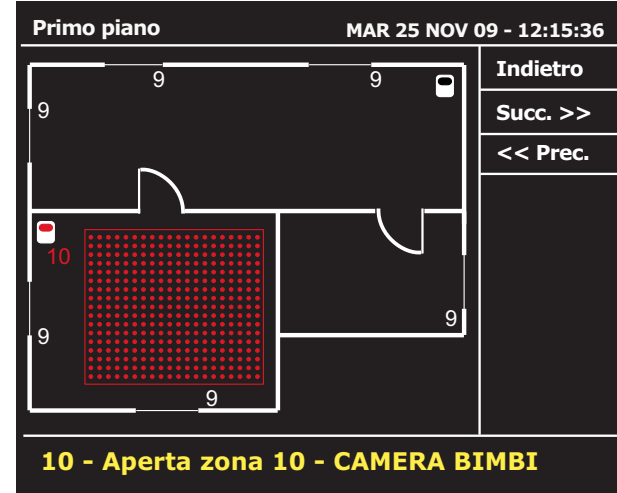

fig. 4d

In caso di zona in allarme l'elemento sensibile (porta, finestra) si colora di rosso e lampeggia. Contestualmente, se programmata e associata all'elemento/i sensibile/i, lampeggia anche l'area sensibile configurata nella mappa.

fig. 4c

### Menu di Stato del Sistema: elenco anomalie

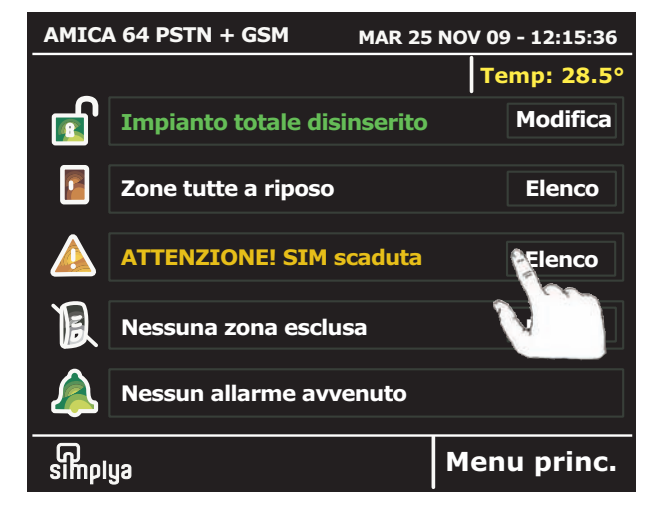

Nella maschera di stato (fig.5a) se si verifica un'anomalia, appare la descrizione. Premendo il tasto "Elenco" si visualizza l'elenco delle eventuali anomalie del sistema in corso (fig. 5b).

| Anomalie         | MAR 25 NOV 09 - 12:15:36 |
|------------------|--------------------------|
| SIM scaduta      |                          |
| Batteria scarica |                          |
|                  |                          |
|                  |                          |
|                  |                          |
|                  |                          |
|                  |                          |
|                  | Indietro                 |

fig. 5a

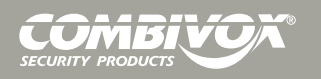

### Menu di Stato del Sistema: esclusione zone

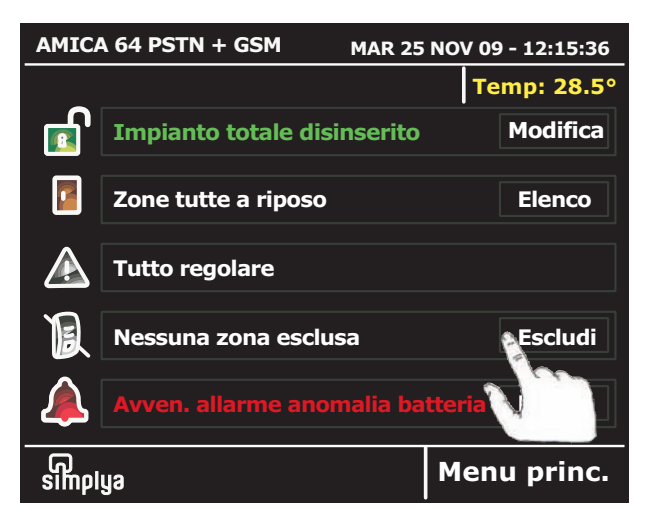

Dalla maschera di stato è possibile accedere alle finestre da cui è possibile escludere una o più zone di allarme dal sistema. Per eseguire tale operazione occorre inserire un codice abilitato all'esclusione delle zone.

| Inserire codice                             | MAR 25 NOV 09 - 12:15:36 |   |        |
|---------------------------------------------|--------------------------|---|--------|
|                                             | 1                        | 2 | 3      |
| Inserire il proprio codice                  | 4                        | 5 | 6      |
|                                             | 7                        | 8 | 9      |
|                                             | CLR                      | 0 |        |
| Simplya Inserita a.2 - PRIMO PIANO Indietro |                          |   | dietro |

Premere il tasto "Escludi" per accedere alla maschera da cui è possibile inserire il proprio codice utente.

Per i passi successivi si faccia riferimento alle pagine 19 e 20.

### Menu di Stato del Sistema: memoria allarmi

| AMIC  | A 64 PSTN + GSM MAR 25      | 5 NOV  | 09 - 12:15:36 |
|-------|-----------------------------|--------|---------------|
|       |                             |        | Temp: 28.5°   |
|       | Impianto totale disinserito |        | Modifica      |
|       | Zone tutte a riposo         |        | Elenco        |
|       | Tutto regolare              |        |               |
| B     | Nessuna zona esclusa        |        | Escludi       |
|       | Avven. allarme anomalia ba  | itteri | a Elenco      |
| simpl | ปูล                         | Me     | enu p         |

Nella maschera di stato (fig.6a) nel caso in cui esistono eventi di allarme in memoria, appare la descrizione. Premendo il tasto "Elenco" si visualizza l'elenco degli allarmi avvenuti (fig. 6b). Da questa maschera è possibile visualizzare l'elenco degli allarmi avvenuti.

| Anomalie               | MAR 25 NOV 09 - 12:15:36 |
|------------------------|--------------------------|
| Avvenuto allarme anom  | alia batteria            |
| Avvenuto allarme assen | za rete elettrica        |
|                        |                          |
|                        |                          |
|                        |                          |
|                        |                          |
|                        |                          |
| Canc.memor             | Indietro                 |
| fig. 6b                |                          |

Premendo il tasto "Canc. memoria" in basso a sinistra è possibile cancellare la memoria degli ultimi allarmi che si sono verificati (fig. 6b).

fig. 6a

Menù Principale

La schermata del MENU PRINCIPALE permette di accedere rapidamente ed in maniera intuitiva a tutte le funzioni gestibili dal terminale Simplya e di avere un immediato feedback di tutti gli stati relativi al sistema (FIG. 7). Per accedere a questa maschera premere dal "menù di Stato" il tasto in basso a destra "Menu princ.".

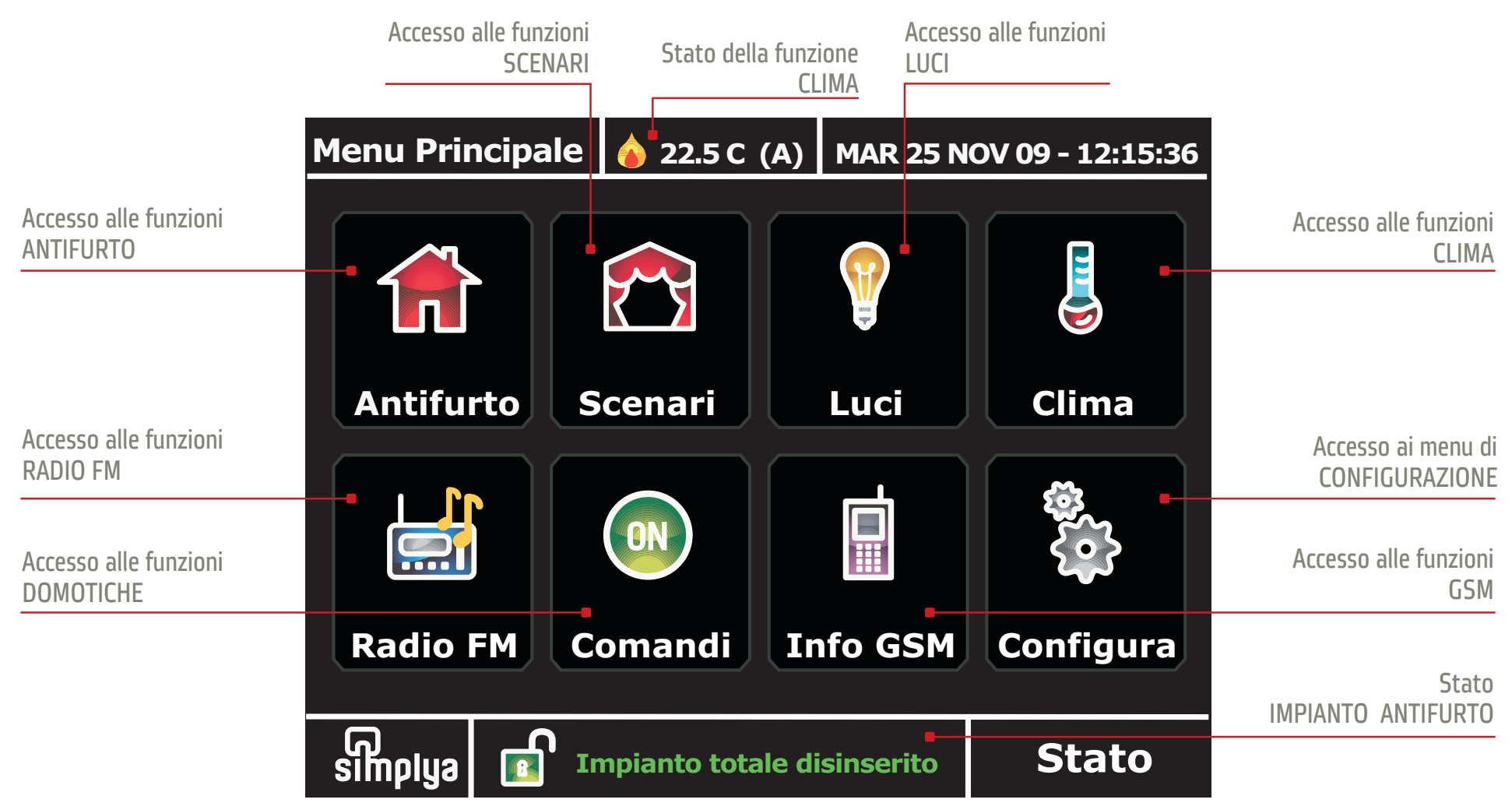

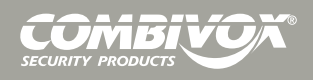

### **MENU ANTIFURTO**

Inserimenti/ disinserimenti

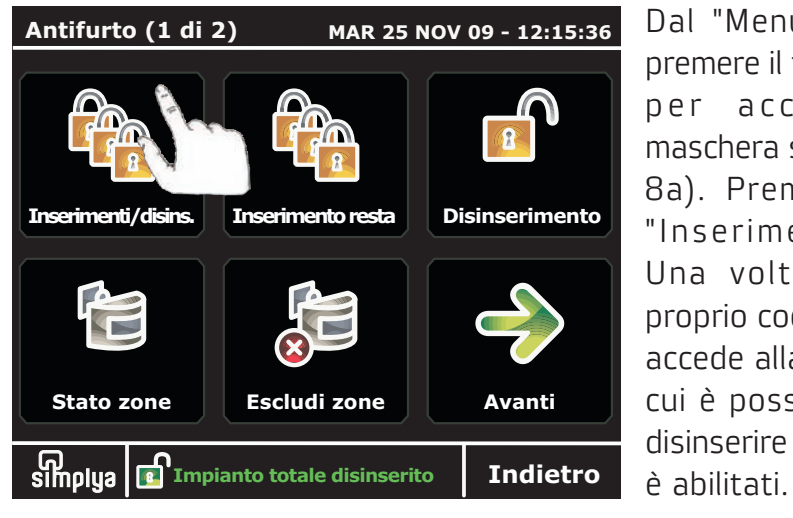

### fig. 8a

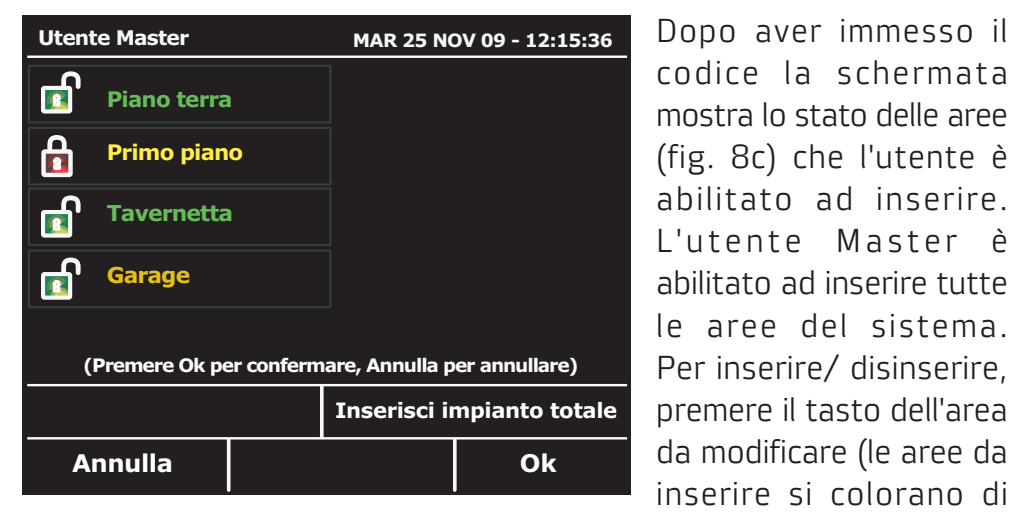

fig. 8c

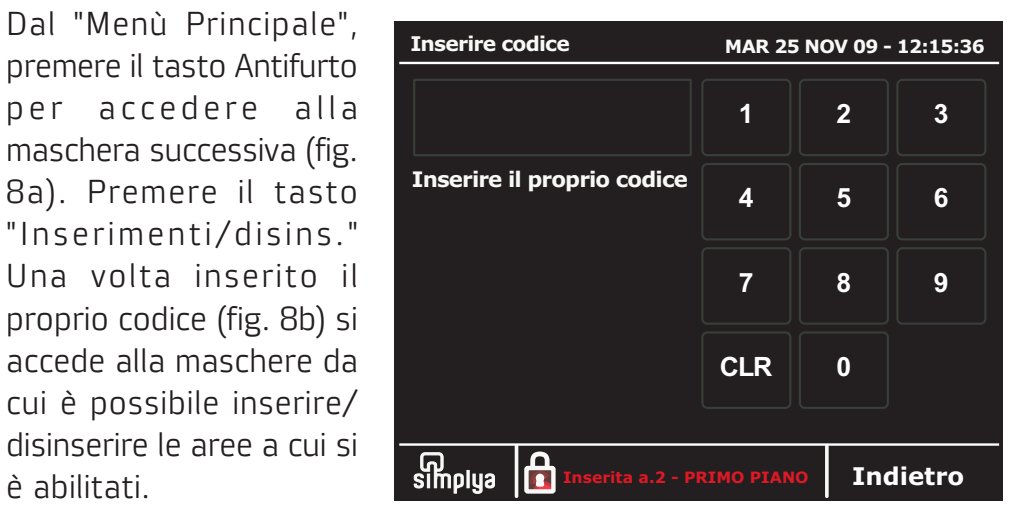

| <i>c</i> . |          | $\sim$       |    |  |
|------------|----------|--------------|----|--|
| ***        | <b>C</b> | U            | h  |  |
|            | 0        | $\mathbf{n}$ |    |  |
|            | 5.       | J            | IJ |  |
|            | 0        |              |    |  |

arancio, le aree da

| Utent  | e Master    |   | MAR 25 NO   | OV 09 - 12:15:36 |
|--------|-------------|---|-------------|------------------|
|        | Piano terra | 1 |             |                  |
|        | Primo pian  |   |             |                  |
|        | Tavernetta  |   |             |                  |
|        | Garage      |   |             |                  |
|        |             |   |             |                  |
|        |             |   | Disinser. i | mpianto totale   |
| A      | nnulla      |   |             | Ok               |
| fig. 8 | d           |   |             |                  |

disinserire di giallo). Premere OK per confermare.

Per inserire l'impianto totale (tutte le aree programmate) premere il tasto "Inserisci impianto totale" (fig. 8c); per disinserire l'impianto totale premere il tasto "Disinser. impianto totale" (fig. 8d).

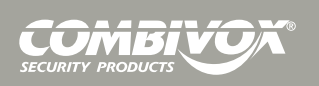

Inserimenti/ disinserimenti tramite chiave di prossimità

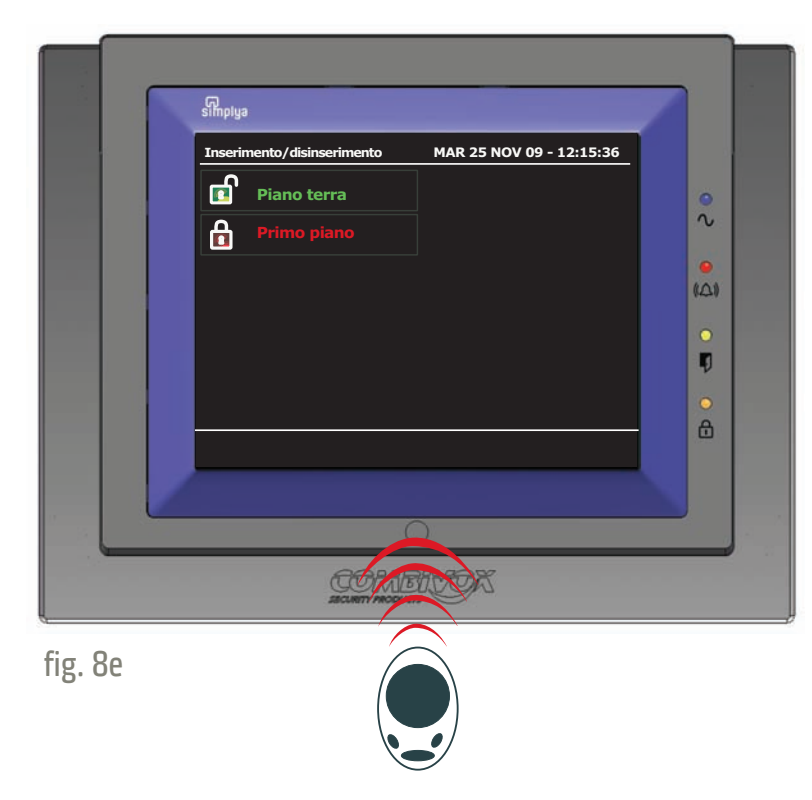

La tastiera Simplya è dotata di un lettore per chiave di prossimità (a sfioramento) che consente di inserire/disinserire le aree del sistema tramite chiave. Se **opportunamente programmata dal tecnico installatore**, una chiave può inserire/ disinserire una o più aree del sistema. Allo scopo, avvicinare la chiave come indicato in fig. 8e, sovrapponendola a circa 2 cm di altezza sul rilievo posto al centro in basso alla cornice: con la chiave in prossimità del lettore, sullo schermo vengono visualizzate le aree che la chiave è abilitata ad attivare. Attendere con la chiave vicina al lettore fino a quando le aree si inseriscono o disinseriscono (si colorono rispettivamente di rosso e verde).

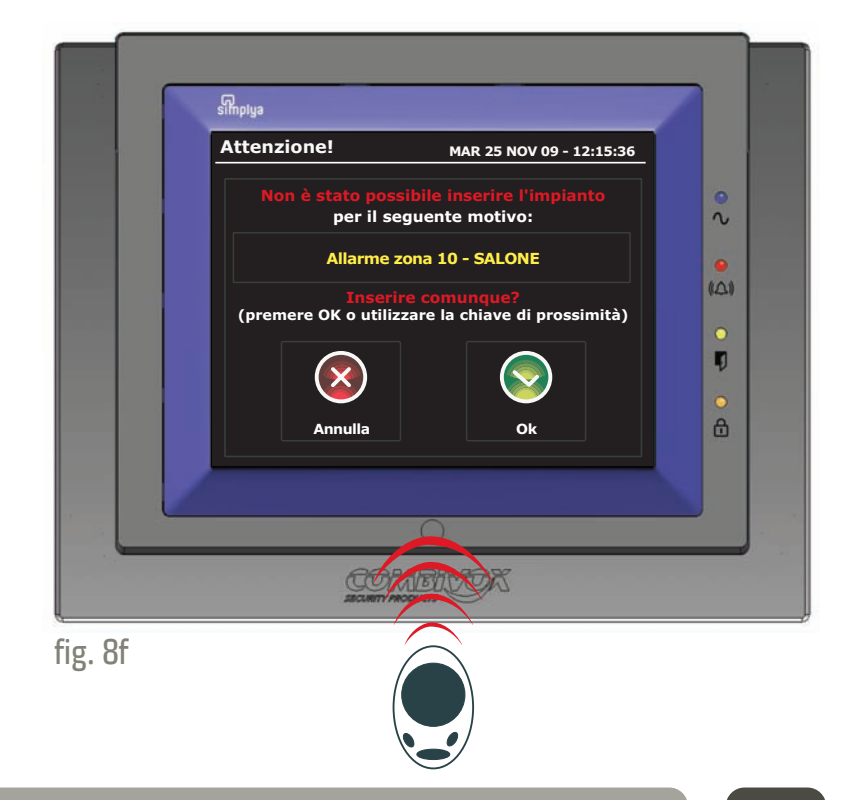

Nel caso in cui durante l'operazione di inserimento una o più zone del sistema risultano aperte, sul display appare un messaggio di avviso (fig. 8f) con l'indicazione della zona/e aperta/e: seguire le istruzioni per effettuare l'inserimento. Per inserire forzatamente è necessario comunque che la chiave sia programmata all'inserimento forzato (consultare il tecnico installatore).

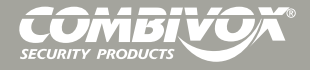

### Inserimento resta

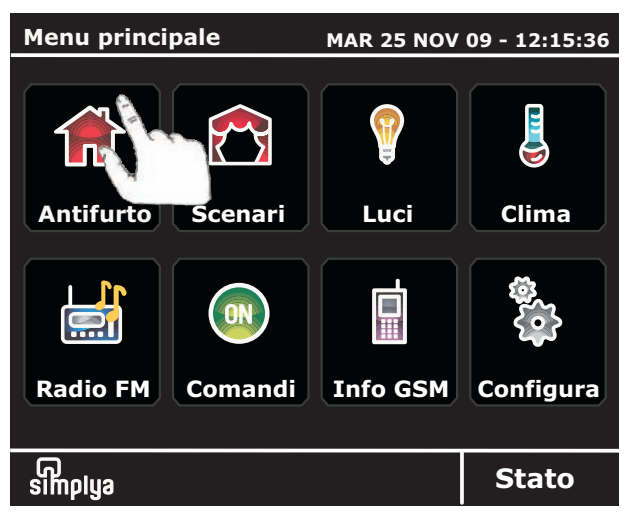

L'"Inserimento resta" è una particolare funzione di inserimento che consente di inserire una o più aree (di solito quella del perimetro) in una modalità in cui le zone normalmente ritardate (es. la porta di ingresso) diventano istantanee. In tal modo, qualsiasi tentativo di accesso

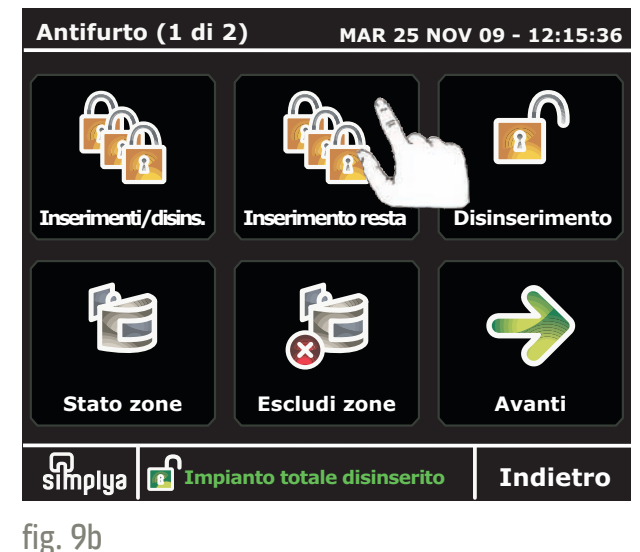

attraverso zone normalmente con ritardo di ingresso, viene subito segnalato. Questo tipo di inserimento deve essere abiltato dal tecnico installatore.

Premere il tasto "Antifurto" (fig. 9a) e successivamente il pulsante "Inserimento resta" (fig. 9b).

### fig. 9a

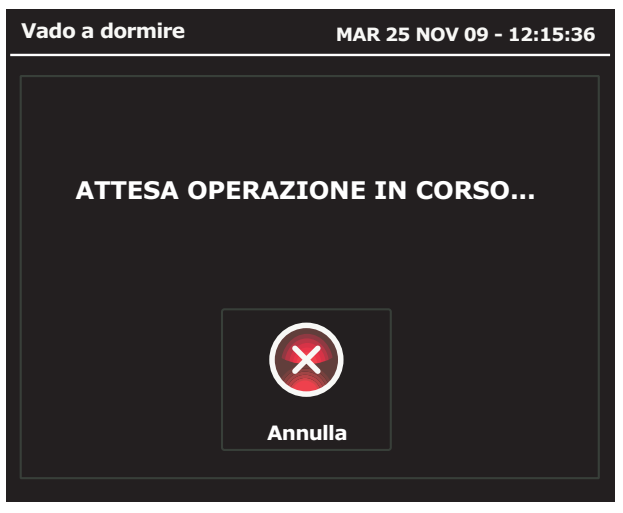

L'"Inserimento resta" deve essere **preventivamente programmato dall'installatore**, e viene associato ad uno scenario che può includere l'inserimento simultaneo di più aree del sistema: in questo modo si evita di selezionare le aree una per volta. Una volta premuto il tasto "Inserimento resta", si attiva immediatamente l'inserimento delle aree previste dallo scenario programmato (fig. 9c).

fig. 9c

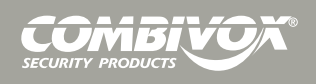

### Inserimento rapido

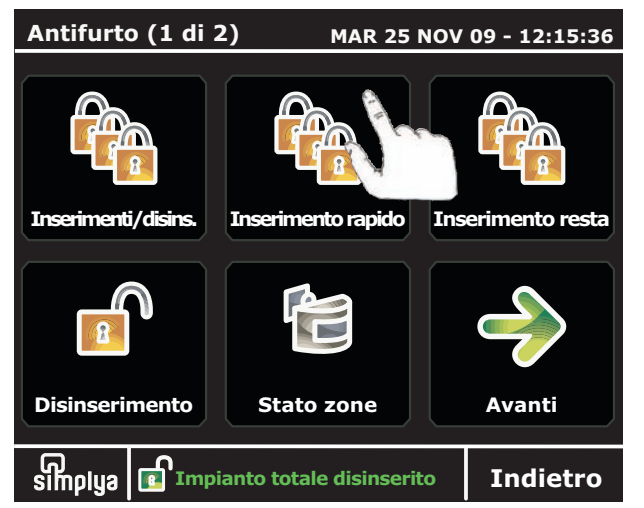

### La funzione di "Inserimento rapido" consente di inserire un'area senza digitare il codice. Tale funzione deve essere **preventivamente programmata dal tecnico.** Qualora venga abilitata, appare la schermata in fig. 10a, da cui è possibile accedere alla maschera della fig. 10b.

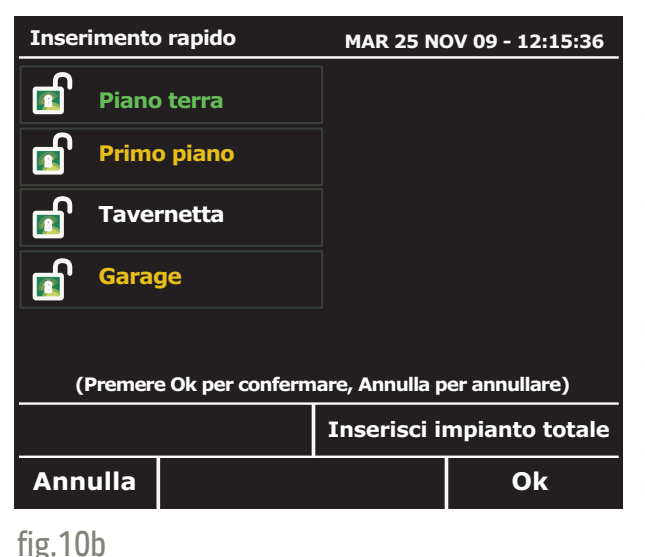

Per inserire/ disinserire, premere il tasto dell'area da modificare (le aree da inserire si colorano di arancio).

Le aree che appaiono in bianco non sono abilitate all'inserimento rapido: in questo caso per modificarne lo stato, occorre digitare il codice utente.

### fig.10a

fig.11a

### Disinserimento

| Antifurto (1 di 2) MAR 25 NOV 09 - 12:15:36  |                   |                |  |
|----------------------------------------------|-------------------|----------------|--|
|                                              |                   |                |  |
| Inserimenti/disins.                          | Inserimento resta | Disinserimento |  |
|                                              | X                 | $\rightarrow$  |  |
| Stato zone                                   | Escludi zone      | Avanti         |  |
| Simplya Impianto totale disinserito Indietro |                   |                |  |

Dal "Menù Principale", premere il tasto Antifurto per accedere alla maschera successiva (fig. 11a). Premere il tasto "Disinserimento." Una volta inserito il proprio codice (fig. 8b) le aree che si è abilitati a disinserire, vengono disattivate.

| Stato impianto         Piano terra         Primo piano         Tavernetta         Garage | MAR 25 NOV 09 - 12:15:36 | Nel caso in cui l'area che<br>si è abilitati a disinserire<br>è già disinserita, dopo<br>aver immesso il codice la<br>schermata mostra lo<br>stato delle aree (fig. 11b). |
|------------------------------------------------------------------------------------------|--------------------------|----------------------------------------------------------------------------------------------------|
|                                                                                          | Indietro                 |                                                                                                    |

fig.11b

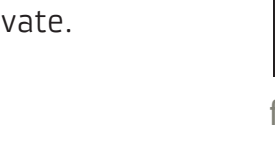

### Stato zone

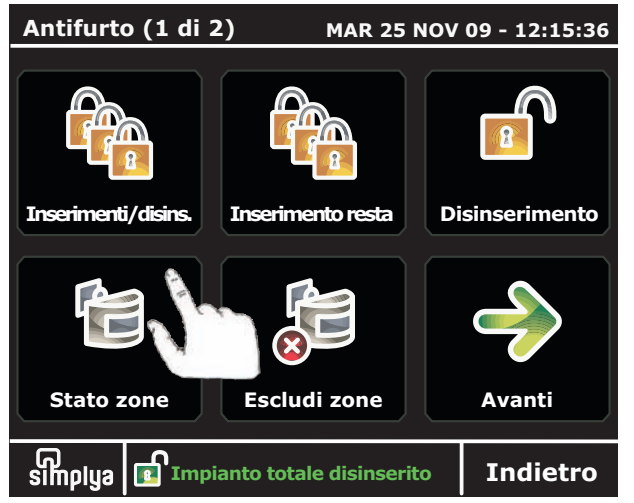

Dal "Menù Principale", premere il tasto Antifurto per accedere alla maschera successiva (fig. 12a). Premere il tasto "Stato zone" per visualizzare lo stato di tutte le zone dell'impianto (fig. 12b). La maschera di "Stato zone" mostra lo stato di ogni singola zona: rosso lampeggiante (zona in

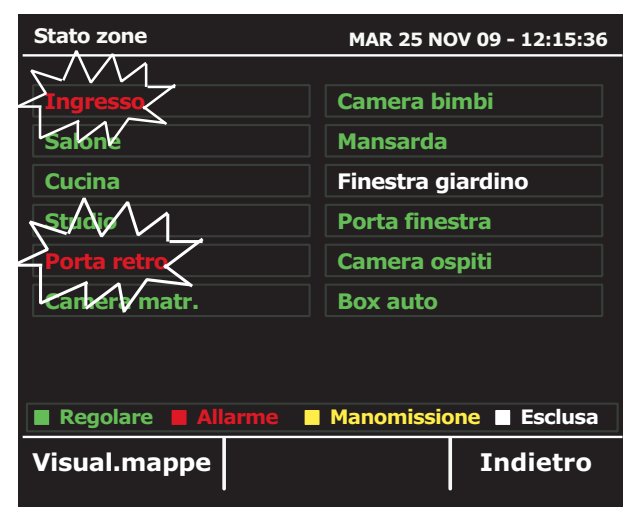

fig. 12b

allarme), verde (zona chiusa), bianco (zona esclusa), giallo (zona manomessa). Previa programmazione tecnica, è possibile visualizzare le zone tramite mappe: allo scopo, premere il tasto "Visual. mappe" (vedi figure 4c e 4d a pag. 12).

### fig. 12a Esclusione zone

# Antifurto (1 di 2)MAR 25 NOV 09 - 12:15:36Image: Additional systemImage: Additional systemInserimenti/disins.Image: Additional systemImage: Additional systemImage: Additiona

Dal "Menù Principale", premere il tasto "Antifurto" per accedere alla maschera successiva (fig. 13a). Premere il tasto "Escludi zone" e digitare il proprio codice utente (fig. 13b).

| Inserire codice                              | MAR 25 | NOV 09 - | 12:15:36 |
|----------------------------------------------|--------|----------|----------|
| * * * *                                      | 1      | 2        | 3        |
| Inserire il proprio codice                   | 4      | 5        | 6        |
|                                              | 7      | 8        | 9        |
|                                              | CLR    | 0        |          |
| simplya Impianto totale disinserito Indietro |        |          |          |

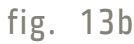

fig. 13a

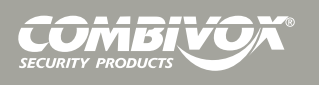

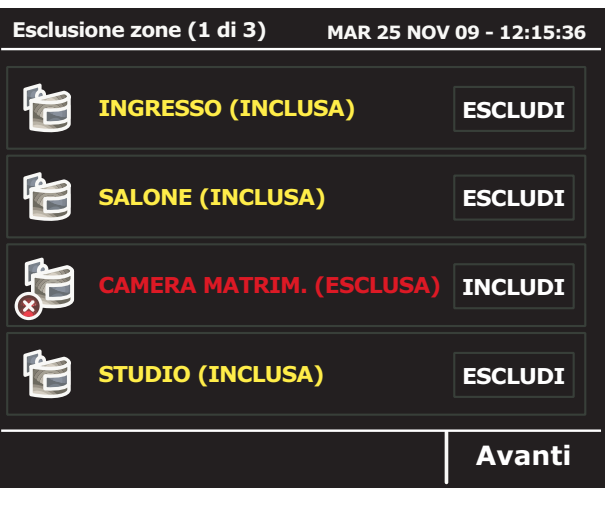

La funzione di esclusione zone consente di escludere una o più zone dall'impianto. L'esclusione di una zona consente l'inserimento di un'area anche se una zona al suo interno è aperta o non in sicurezza. L'esclusione di una zona può rendersi necessaria quando si vuole lasciare una zona non protetta (ad esempio, una finestra per consentire il passaggio di un animale domestico) o se si vogliono evitare allarmi impropri causati da un dispositivo che ha problemi di funzionamento. **ATTENZIONE!: una zona esclusa può ridurre il livello di sicurezza del sistema.** 

Se il codice è abilitato alla funzione di esclusione zone, appare la maschera della fig. 13c: appaiono le zone che si possono escludere e quelle già escluse; digitare sui tasti "Escludi" o "Includi" rispettivamente per escludere o includere una zona.

### fig. 13c

### Archivio eventi, anomalie e memoria allarmi

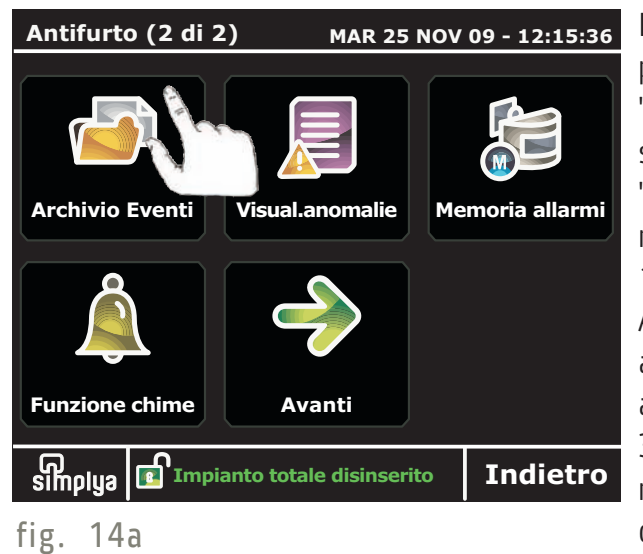

Dal "Menù Principale", premere il tasto "Antifurto" e successivamente il tasto "Avanti" per accedere alla maschera successiva (fig. 14a). Appaiono 3 tasti: Archivio eventi, Visual. anomalie e Memoria allarmi. Digitando uno dei 3 tasti si accede alle maschere contenenti i dati registrati dal fig. 14b

| Archivio eve         | nti (2 di 51) 🛛 🛚                     | 1AR 25   | NOV 09 -   | 12:15:36 |
|----------------------|---------------------------------------|----------|------------|----------|
| 03/01/09             | Disinserito impia                     | nto tot  | ale        |          |
| 13:20:00             | Codice COLF da ta                     | astiera  | locale     |          |
| 06/01/09             | Inserito area 1 -                     | PIANT    | O TERRA    |          |
| 08:20:00             | Codice MASTER d                       | a tasti  | era locale |          |
| 10/03/09<br>23:20:00 | Esclusa zona 2 - (<br>Codice MASTER   | GARAG    | E          |          |
| 04/05/09             | Attivato comando                      | o 23 - I | RRIGAZI    | ONE      |
| 18:12:20             | Codice GIARDINI                       | ERE da   | a tastiera | locale   |
| 30/08/09             | 8/09 Disinserito area 2 - PRIMO PIANO |          |            |          |
| 12:20:00             | 0:00 Codice PIERO da tastiera locale  |          |            |          |
| Indietro             | Canc.archivi                          | io       | <<         | >>       |

sistema, relativi rispettivamente a tutti gli eventi, alle eventuali anomalie (es. batteria scarica) e agli allarmi avvenuti. Esempio, premendo il tasto "Archivio eventi" si visualizzano tutti gli eventi memorizzati dal sistema (fig. 14b).

### Funzione CHIME

| Antifurto (2 di 2) MAR 25 NOV 09 - 12:15:36      | La funzione campanello     | Funzione chime (2 di 5) MAR 25 NOV 09 - 12:15:36 | accesso non controllata (ac    |
|--------------------------------------------------|----------------------------|--------------------------------------------------|--------------------------------|
|                                                  | (CHIME) consente di        |                                                  | es. per annunciare             |
|                                                  | attivare un segnale        |                                                  | l'ingresso di un cliente dalla |
|                                                  | acustico locale dalla      |                                                  | porta principale della         |
| Archivio Eventi Visual anomalie Memoria allarmi  | tastiera Simplya quando    |                                                  | propria attività               |
|                                                  | una zona protetta viene    | ABILITA                                          | commerciale, quando si é       |
|                                                  | violata ad impianto        |                                                  | momentaneamente su             |
|                                                  | disinserito.               | CUCINA (SI CHIME) DISABILITA                     | retro). Dal "Menù              |
|                                                  | Il tono del campanello può |                                                  | Principale", premere il tasto  |
| Funzione chime Avanti                            | essere utilizzato per      | CAMERA CARLO (INCLUSA) ABILITA                   | "Antifurto" e                  |
|                                                  | annunciare l'ingresso di   |                                                  | successivamente il tasto       |
| simplya 🖪 Impianto totale disinserito 🛛 Indietro | qualcuno da una porta di   | Indietro Avanti                                  | "Avanti" per accedere alla     |
| fig. 15a                                         |                            | fig. 15b                                         |                                |

maschera successiva (fig. 15a). Premere il pulsante "Funzione chime" per accedere alla maschera della fig. 15b.

In questa maschera appaiono tutte le zone dell'impianto. Premere sui tasti "Abilita" o "Disabilita" rispettivamente per abilitare o disabilitare ogni singola zona alla funzione CHIME.

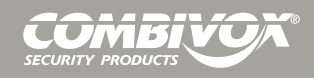

### MENU SCENARI

### Esecuzione scenari

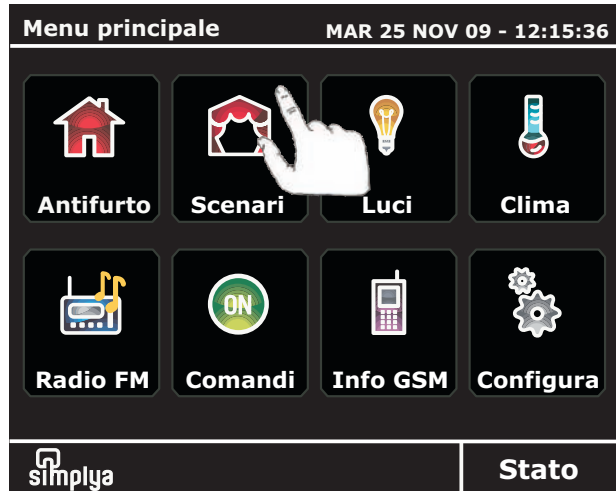

fig. 16a **MENU LUCI** 

### Accensioni/ spegnimenti

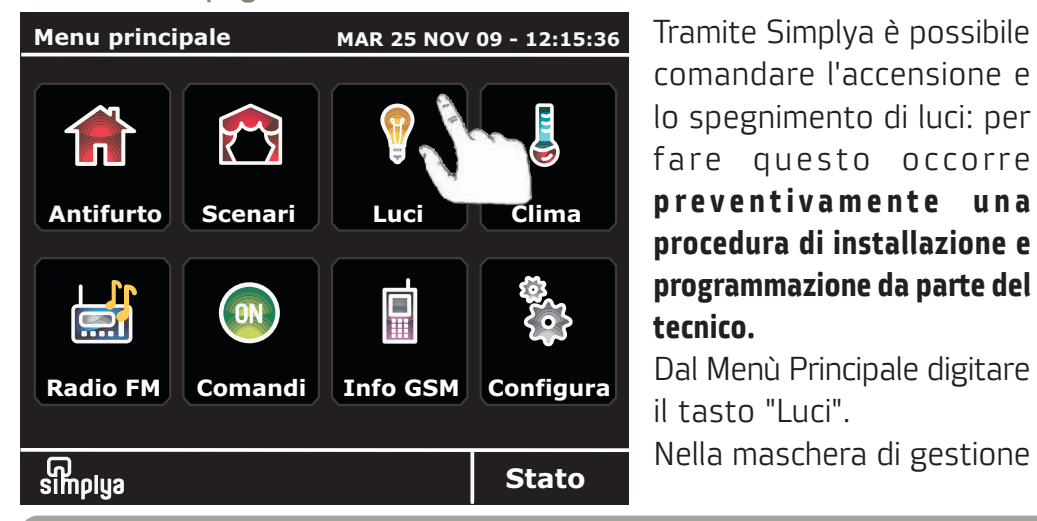

un insieme di azioni (es. inserimenti parziali, accensione luci, apertura porte, etc.) accomunate in un unico comandofunzione Simplya prevede che

l'utente possa attivare gli "Scenari" preimpostati in fase di installazione dal tecnico.

comandare l'accensione e

preventivamente una

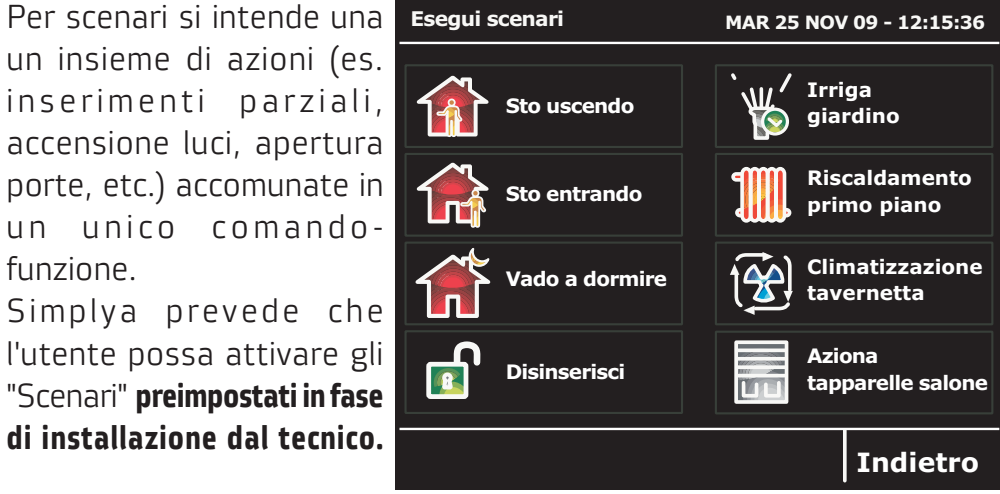

fig. 16b

Tramite Simplya è possibile Luci MAR 25 NOV 09 - 12:15:36 -\_\_\_\_\_ SPEGNI L. SALONE (OFF) ACCENDI procedura di installazione e programmazione da parte del SPEGNI L. STUDIO (OFF) ACCENDI Visual.mappe Indietro >>

Dal Menù Principale (fig. 16a), premere il tasto "Scenari" per accedere alla maschera (fig. 16b) che consente di attivare uno o più scenari preimpostati dal tecnico. Premere il tasto relativo allo "Scenario" che si intende attivare per avviarne l'esecuzione immediata

delle luci è presente l'elenco delle luci presenti nel sistema con la descrizione dell'ambiente in cui sono collocate. Per spegnere/accendere premere il tasto alla loro dx. In caso di luce accesa la descrizione della stessa appare in rosso.

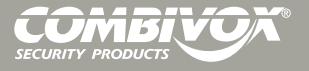

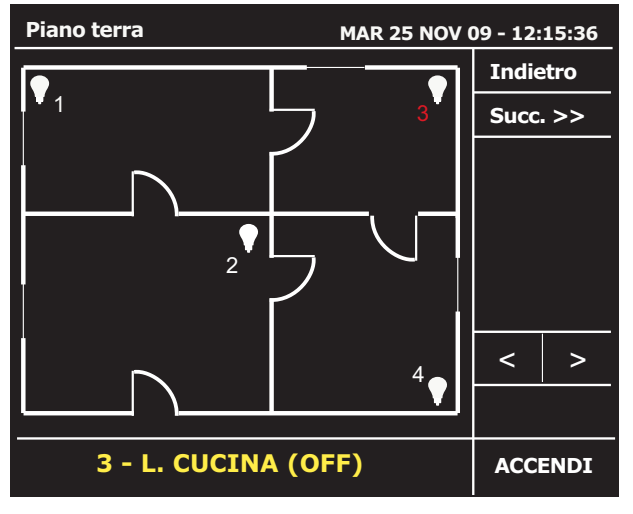

E' possibile comandare le luci anche attraverso le mappe grafiche: è n e c e s s a r i a **l a programmazione del tecnico** per questa funzione. Premere i tasti "< >" per selezionare la luce da comandare. Il numero che individua la luce da comandare si colora di rosso (fig. 17a).

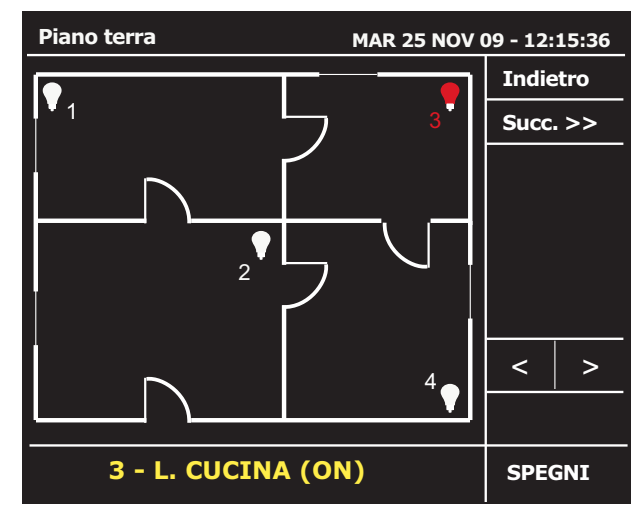

fig. 17b

Una volta selezionato il punto luce da comandare (appare in basso la descrizione in giallo), premere il tasto a dx "Accendi" per accenderla: l'icona luce si colora di rosso quando accesa (fig. 17b). Utilizzare il tasto in alto a dx "Succ. >>" per passare ad eventuali mappe successive.

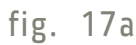

### Controllo di luci dimmerate

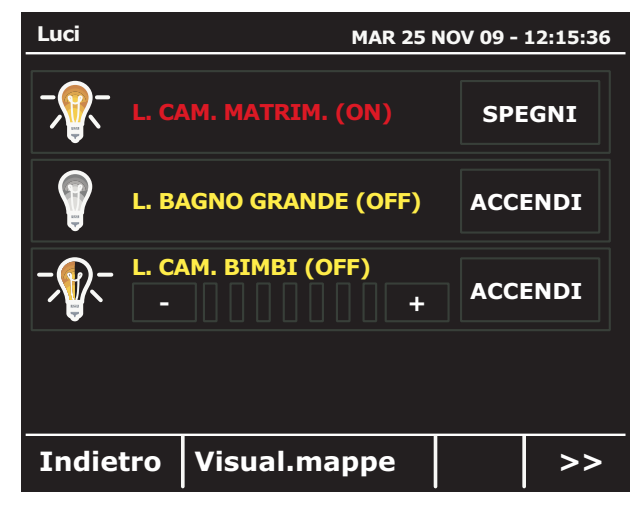

Se uno dei punti luce in elenco è dotato di dimmer per il controllo dell'intensità luminosa, esso appare come nella fig. 17c.

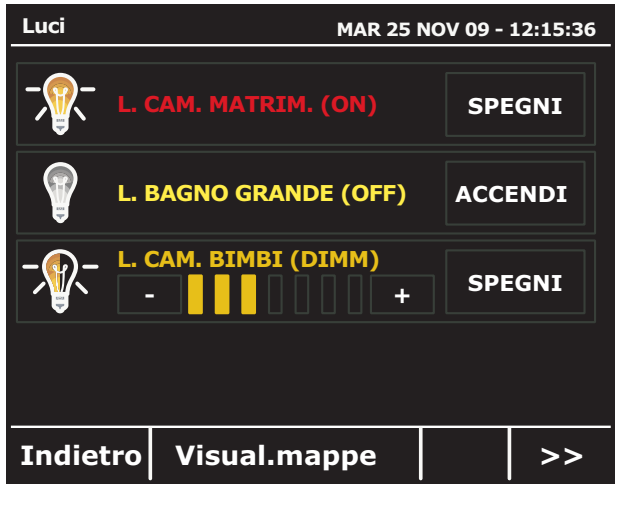

fig. 17d

E' possibile controllare l'intensità luminosa del dispositivo tramite i tasti "+ e -" con i quali ottenere l'effetto desiderato (fig. 17d).

fig. 17c

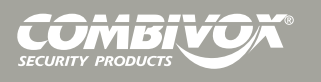

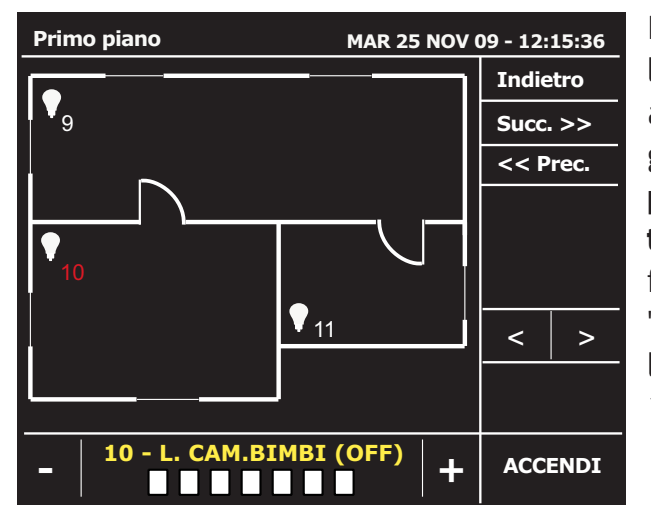

E' possibile comandare le luci dimmer anche attraverso le mappe grafiche: è necessaria la **programmazione del tecnico** per questa funzione. Premere i tasti "< >" per selezionare la luce da comandare (fig. 17e).

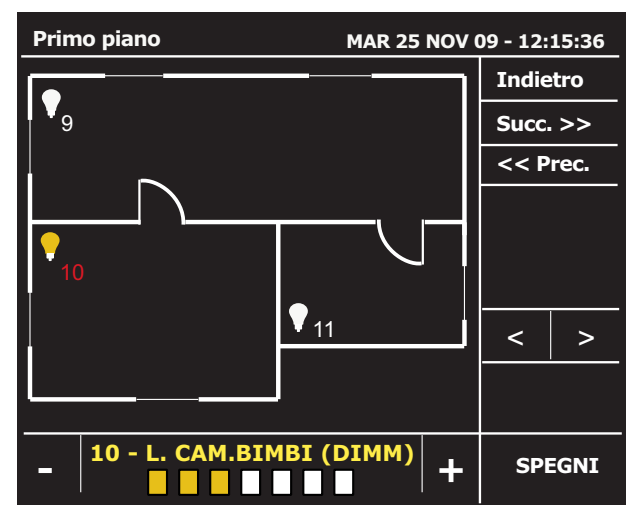

fig. 17f

Una volta selezionato il punto luce da comandare (appare in basso la descrizione in giallo), premere i tasti "+ e -" per regolare l'intensità luminosa del dispositivo (fig. 17f).

fig. 17e

### **MENU CLIMA**

### Accensione/ spegnimento

| Menu principale |         | MAR 25 NOV   | 09 - 12:15:36 |
|-----------------|---------|--------------|---------------|
| Antifurto       | Scenari | <b>E</b> uci | Clima         |
|                 |         |              | €ÇÇ           |
| Radio FM        | Comandi | Info GSM     | Configura     |
| Simplya         |         |              | Stato         |

Grazie ad un sensore di temperatura integrato, tramite la tastiera Simplya è possibile gestire la temperatura climatica dell'ambiente in cui essa è installata, utilizzandola come un cronotermostato. Questa funzione **deve essere configurata dal tecnico**, in modo da attivare e/o

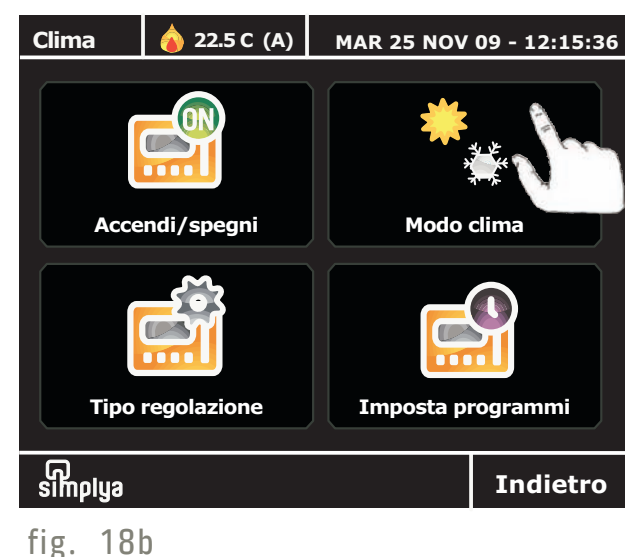

disattivare l'impianto di termoregolazione (es. caldaia, condizionatore) in base ad una temperatura impostata. Dal menù principale (fig. 18a), premere il tasto "Clima" per accedere alla maschera (fig. 18b). In alto è indicata la modalità, ossia INVERNO ( 🍐 ) o ESTATE (💥 con l'indicazione della

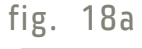

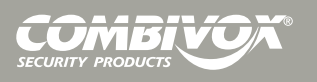

Manuale d'uso e installazione simplya

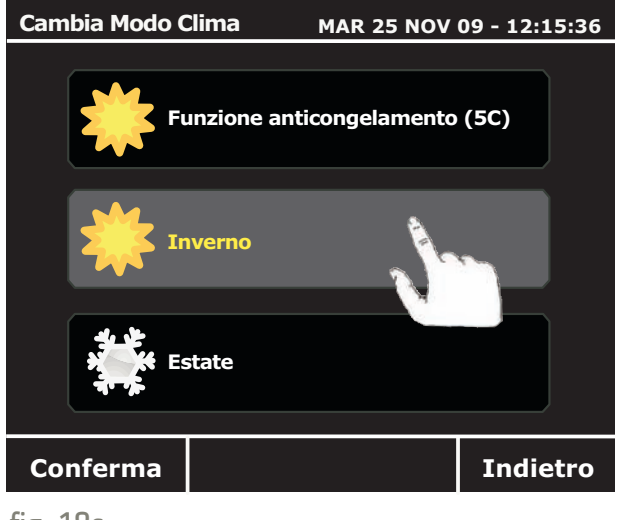

fig. 18c

### Impostazione del differenziale termico

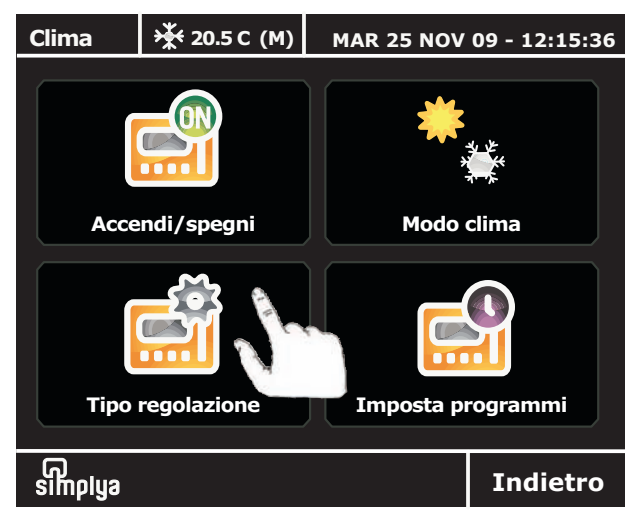

temperatura e del funzionamento in automatico (A), tramite programma, o in manuale (M). Per cambiare modalità premere il tasto "Modo clima" nella finestra della fig. 18b. Si accede alla maschera della fig. 18c. Per modificare premere uno dei 3 pulsanti (inverno con antincongelamento, inverno senza anticongelamento ed

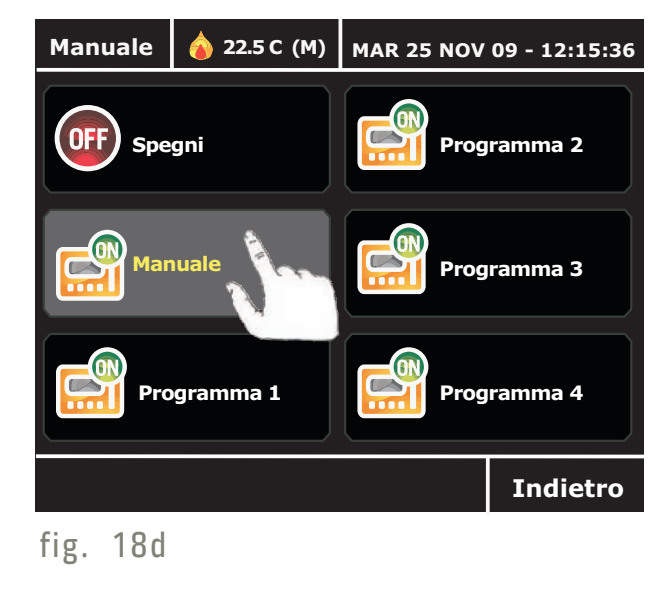

estate). Per attivare il funzionamento "manuale" o "automatico", premere il tasto "Accendi/spegni" in fig.18b. Si accede alla finestra della fig. 18d: premere uno dei 4 tasti "Programma" per il funziona mento in automatico; premere il tasto "Manuale" per il funzionamento in manuale; dopo aver premuto tale tasto, si accede alla finestra di impostazione della temperatura.

Dalla finestra della fig. 19a, premere il tasto "Tipo regolazione" per accedere alla maschera (19b e/o 19c) da cui è possibile impostare il tipo di regolazione che serve a definire il **differenziale termico** per l'accensione e lo spegnimento degli impianti (caldaia, condizionatore).

| Tipo regola                                                                       | olazione MAR 25 NOV 09 - 12:15:36                                                  |               |          |  |
|-----------------------------------------------------------------------------------|------------------------------------------------------------------------------------|---------------|----------|--|
| Imposta il tipo di regolazione in funzione dell'impianto<br>(clima in Modo CALDO) |                                                                                    |               |          |  |
| -                                                                                 | Standard                                                                           |               | +        |  |
| Imposta il ti<br>(clima in Mo                                                     | Imposta il tipo di regolazione in funzione dell'impianto<br>(clima in Modo FREDDO) |               |          |  |
| -                                                                                 | Alta iner                                                                          | zia (20 min.) | +        |  |
| Conferma                                                                          |                                                                                    |               | Indietro |  |

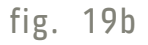

La tastiera Simplya nel funzionamento di cronotermostato utilizza un differenziale termico fisso di 1º C con il tipo di regolazione "Standard" (commutazione relè istantanea) e di 0,5º C con i tipi di regolazione " A I ta in erzia" (commutazione relè dopo 20 minuti), "Media inerzia"

fig. 19a

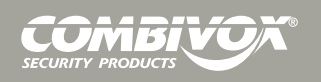

# Manuale d'uso e installazione Simplua

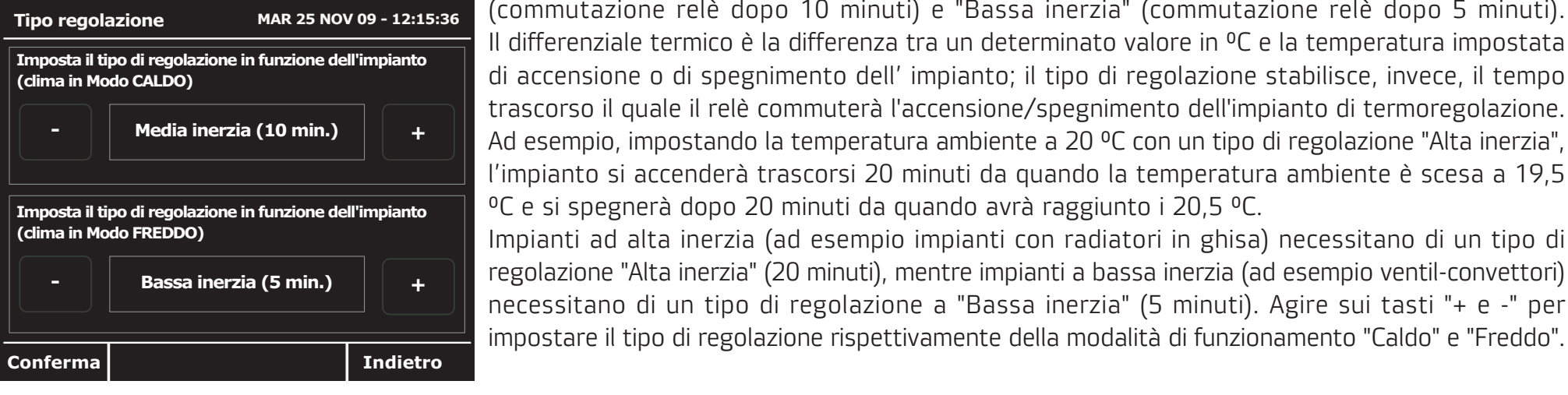

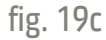

fig. 20a

### Impostazione dei programmi

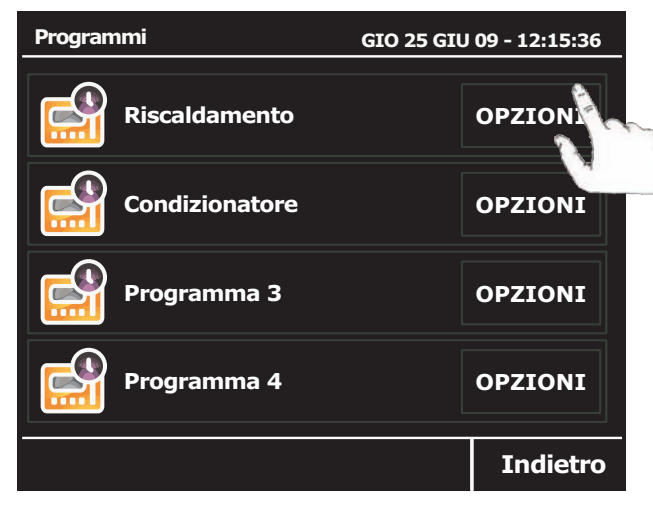

E' possibile impostare fino a 4 programmi CLIMA per l'accensione e lo spegnimento automatico. Dal menù "Clima" (fig. 18b) premere il tasto "Imposta programmi": si accede alla maschera della fig. 20a. Per impostare il programma premere sul pulsante "Opzioni". Si accede alla maschera della fig. 20b. fig. 20b

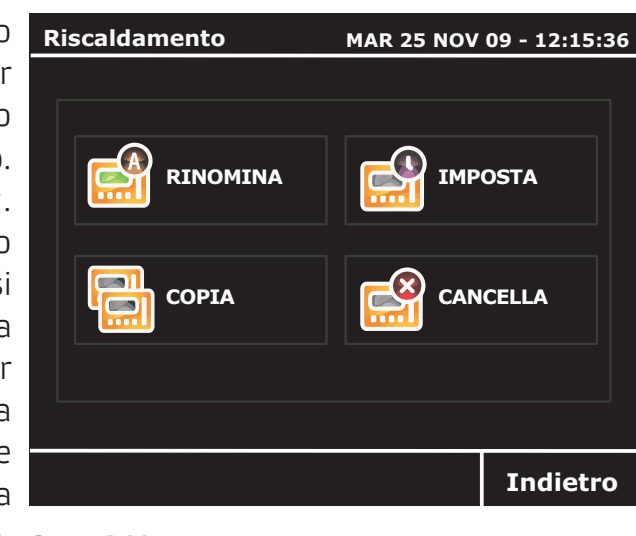

(commutazione relè dopo 10 minuti) e "Bassa inerzia" (commutazione relè dopo 5 minuti).

di accensione o di spegnimento dell' impianto; il tipo di regolazione stabilisce, invece, il tempo

°C e si spegnerà dopo 20 minuti da guando avrà raggiunto i 20,5 °C.

Da questa finestra (fig. 20b) è possibile accedere a quattro differenti maschere dalle quali è possibile:

1) assegnare un nome al programma (fig. 20c); 2) impostare un programma (fig. 20d); 3) copiare i dati da un programma ad un altro (fig. 20e);

4) cancellare i dati di un programma (fig. 20f).

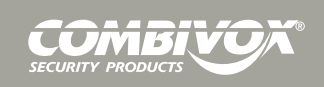

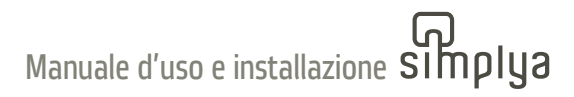

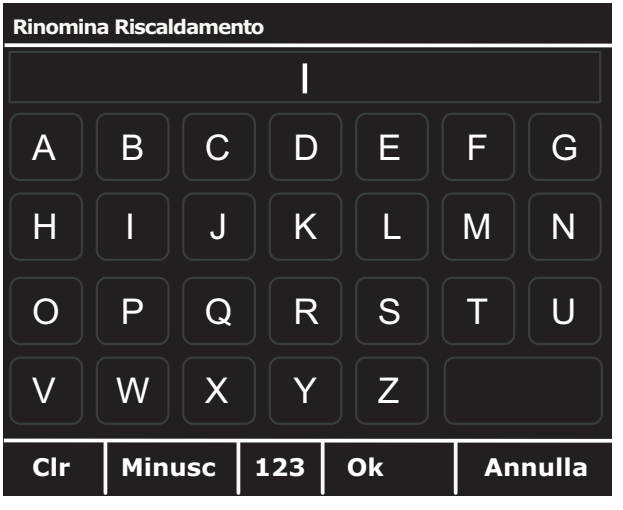

fig. 20c

| Copia Programma 1 MAR 25 NOV 09 - 12:15:36 |        |        | 09 - 12:15:36 |  |
|--------------------------------------------|--------|--------|---------------|--|
| Copia dal seguente programma:              |        |        |               |  |
| <                                          | Progra | amma 1 | >             |  |
|                                            |        |        |               |  |
|                                            |        |        |               |  |
|                                            |        |        |               |  |
| Conferma                                   |        |        | Indietro      |  |

Premendo il tasto "Rinomina" dalla maschera della fig. 20b si accede alla finestra (fig. 20c) da cui è possibile nominare il programma: utilizzare la tastiera alfanumerica per assegnare un nome al programma.

Premendo il tasto "Imposta" si accede ad una finestra (fig. 20d) da cui è possibile impostare i parametri del programma.

| Imposta Programma 1   | MAR 25 NOV 09 - 12:15:36 |
|-----------------------|--------------------------|
| Copia da              | – Lunedi +               |
| Orario 1 09 - +       | 30 22.0 C<br>- + - +     |
| Orario 2<br>14<br>- + | 30 7.0 C<br>- + - +      |
| Annulla Conferr       | na >>                    |
| fig 20d               |                          |

Per ciascuno dei 7 giorni (per selezionarli utilizzare i tasti "+ e -") della settimana è possibile impostare fino a 6 orari diversi. Per ciascun orario programmare l'ora, i minuti e la temperatura desiderata. Nell' esempio della fig. 20d è stato impostato che ogni lunedi dalle 09.30 alle 14.30 la tastiera Simplya attivi l'impianto per mantenere la temperatura a 22.0 C<sup>o</sup>.

Premere il tasto ">>" peraccedere alle maschere degli orari 3, 4, 5 e 6.

Premere il tasto "Copia da..." per copiare i dati di un giorno ad un altro. Premendo il tasto "Copia" dalla maschera della fig. 20b si accede alla finestra (fig. 20e) da cui è possibile copiare tutti i dati di un programma ad un altro. fig. 20f

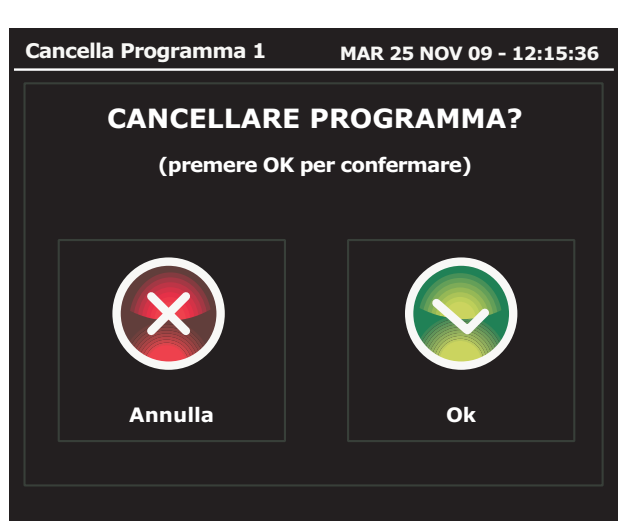

Premendo il tasto "Cancella" dalla maschera della fig. 20b si accede alla finestra (fig. 20f) da cui è possibile cancellare i dati del programma.

fig. 20e

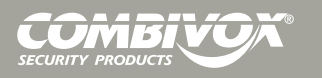

### **MENU COMANDI**

### Attivazioni/ disattivazioni

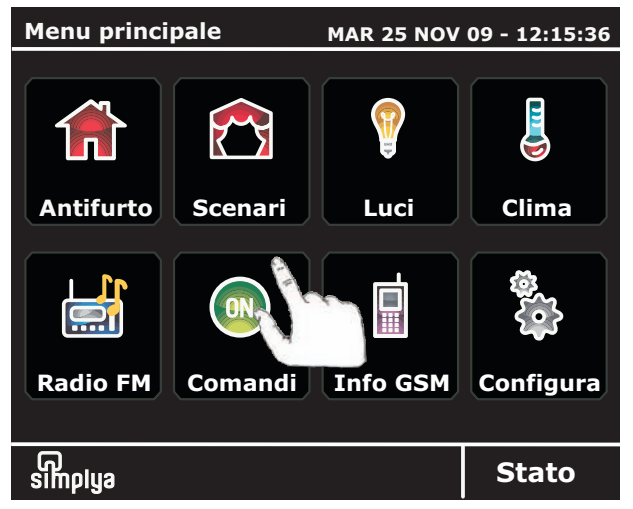

### fig. 21a

Mappe dei comandi

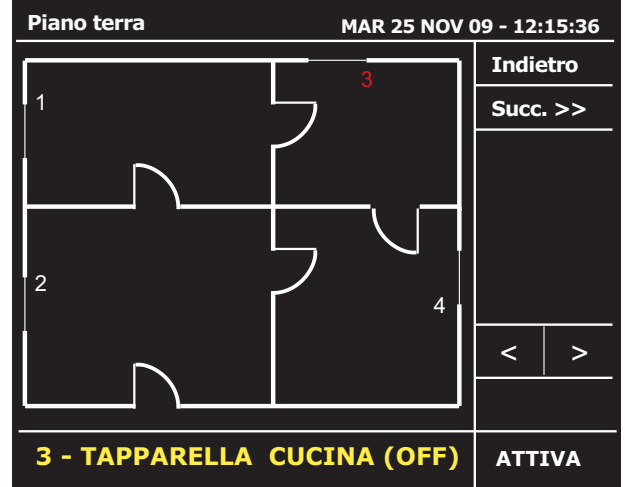

Tramite la tastiera Simplya è possibile comandare l'accensione e lo spegnimento di dispositivi vari (es. cancello elettrico, impianto di irrigazione, tapparelle automatiche, etc.). Per questa funzione occorre la **preventiva i n st a ll a z i o n e e programmazione ad opera del tecnico.** 

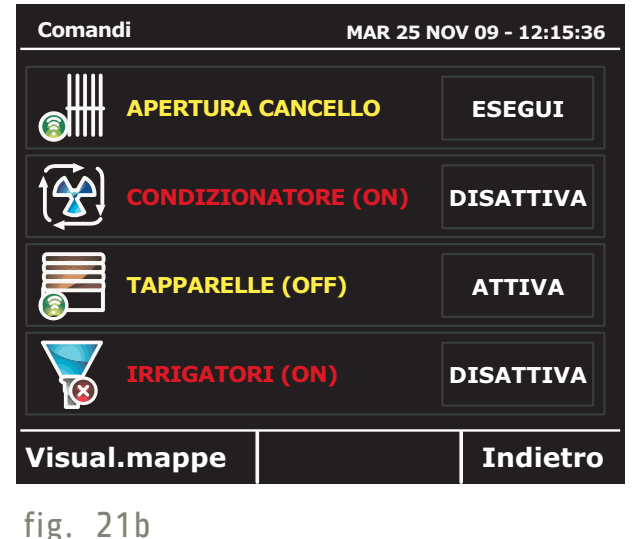

Dal menù principale premere il tasto "Comandi" (fig. 21a) per accedere alla maschera (fig. 21b) che contiene l'elenco dei dispositivi comandabili con l'indicazione dello stato (acceso o spento). Premere il tasto a dx per attivare/ disattivare il dispositivo.

E' possibile attivare i c o m a n d i a n c h e attreverso le mappe grafiche: è necessaria la programmazione del tecnico per questa funzione. Premere i tasti "< >" per selezionare il dispositivo da comandare (ad es. tapparella cucina). Il numero che individua il dispositivo da comandare

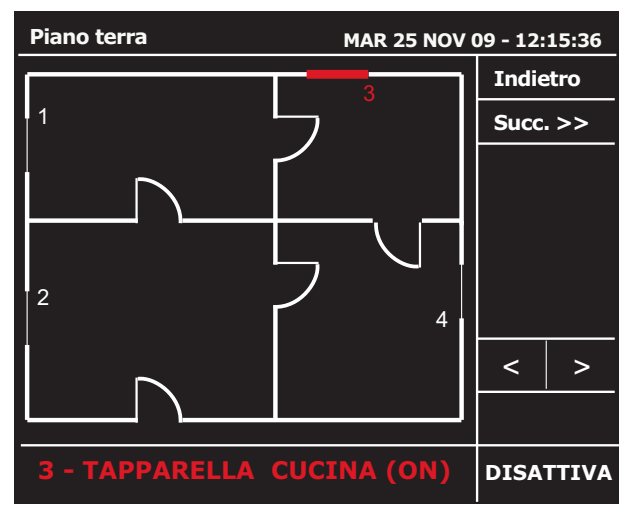

fig. 21d

si colora di rosso (fig. 21c).

Una volta selezionato il dispositivo da comandare (appare in basso la descrizione in giallo), premere il tasto a dx "Attiva" per attivarlo: l'icona del dispositivo si colora di rosso quando attivato (fig. 21d).

fig. 21c

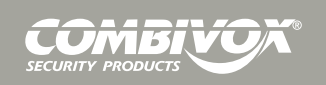

### **MENU INFO GSM**

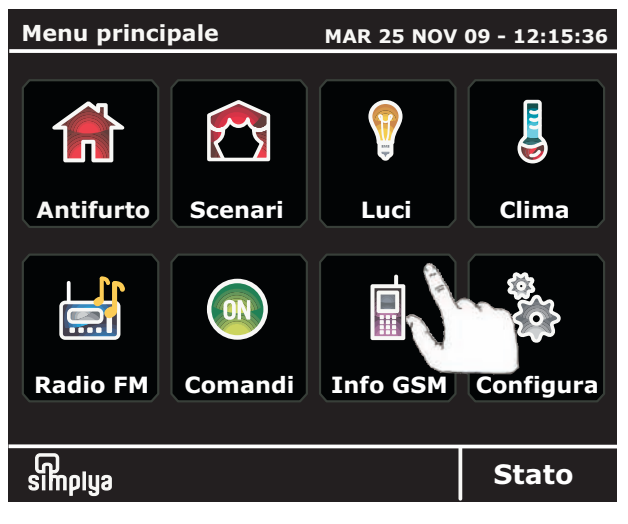

Dal menù "Info GSM" è possibile visualizzare alcuni dati relativi al trasmettitore GSM integrato nella centrale Amica 64 (solo per centrali dotate di comunicatore per linea urbana e rete cellulare). Dal menù principale premere il tasto "Info GSM" (fig. 22a). Si accede ad una

| Info GSM              | MAR 25 NOV 09 - 12:15:36 |
|-----------------------|--------------------------|
| RETE:                 | I-TIM                    |
| SIM:                  | I-TIM                    |
| STATO RETE:           | REGISTRATO               |
| SEGNALE:              | 3/5                      |
| CREDITO RESIDUO:      | 16.50 €                  |
| DATA SCADENZA SIM:    | 30/01/2010               |
| Modifica scadenza SIM | Indietro                 |
| fig. 22b              | 2 m                      |

maschera (fig. 22b) in cui sono elencati i dati relativi al trasmettitore GSM (gestore di rete, livello del segnale e stato di registrazione).

Sono altresì presenti anche il valore del credito residuo e la data di scadenza SIM (in caso di schede prepagate). In caso si utilizzi una SIM prepagata è necessario

### fig. 22a

### Scadenza SIM

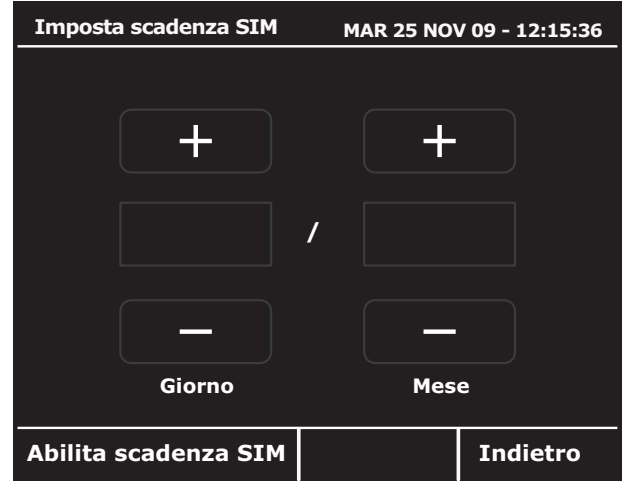

### fig. 22c

impostare la data di scadenza in modo tale da essere avvisati per tempo sia dalla tastiera Simplya che tramite SMS. Dalla maschera della fig. 22b digitare il tasto "Modifica scadenza SIM" per accedere alla maschera della fig. 22c. Premere il tasto in basso a sx "Abilita scadenza SIM".

| Imposta scadenza SIM    |        |     | AR 25 NO | / 09 - 12:15:30 |
|-------------------------|--------|-----|----------|-----------------|
|                         |        |     |          |                 |
|                         | +      |     | +        |                 |
|                         | 01     | /   | FE       | 3               |
|                         | _      |     | _        |                 |
|                         | Giorno |     | Mes      | e               |
| Disabilita scadenza SIM |        | Cor | nferma   | Indietro        |
| fig. 22                 | d      |     |          |                 |

e mese): tramite i tasti "+ e -" impostare la data (es. 1 febbraio) e premere il tasto in basso "Conferma".

Alla data impostata la tastiera mostrerà a display il messaggio di "Carta SIM in scadenza". Per disabilitare l'avviso di scadenza SIM premere il pulsante "disabilita scadenza SIM".

### **RADIO FM**

La tastiera Simplya è dotata di RADIO FM stereo con RDS (Radio Data System) sulla guale è possibile memorizzare fino a 40 diverse stazioni.

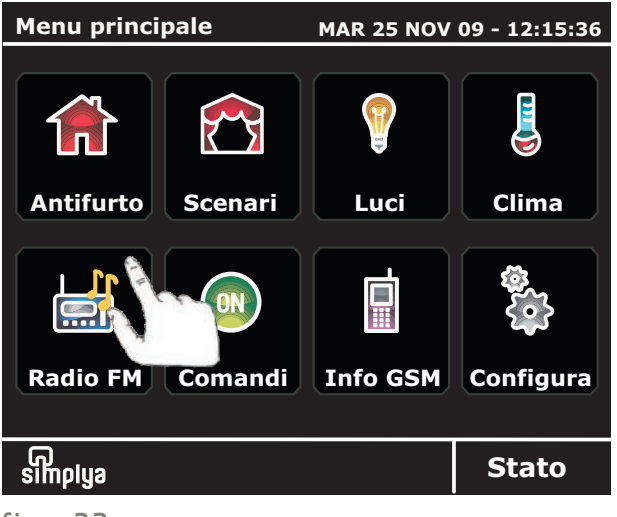

Per accedere alla funzione RADIO FM. premere dal menù principale il tasto "Radio FM" (fig. 23a).

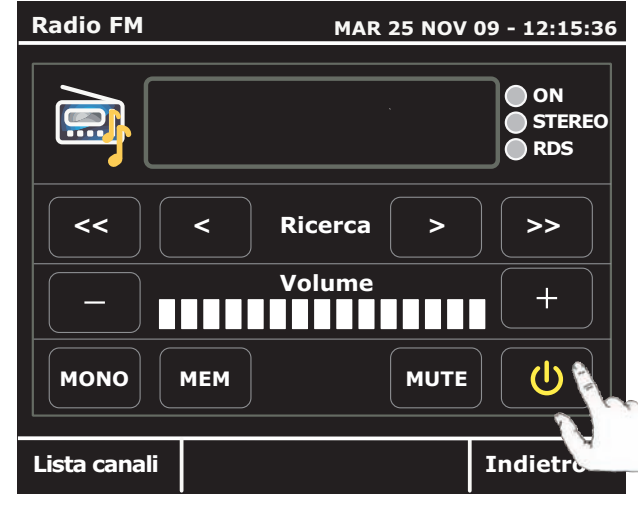

| Seleziona un canale FM | MAR 25 NOV | 09 - 12:15:36 |
|------------------------|------------|---------------|
| 92.220 MHz             | 6 - V      | υοτο          |
| 105.500 MHz            | 7 - V      | υοτο          |
| 98.600 MHz             | 8 - VUOTO  |               |
| 89.300 MHz             | 9 - VUOTO  |               |
| 5 - VUOTO              | 10 - V     | νυοτο         |
|                        |            |               |
| Annulla                |            | >>            |
| fig. 23d               |            |               |

Si accede ad una maschera (fig. 23b) da cui è possibile accendere la radio FM.

Premere il tasto di accensione in basso a dx come indicato in figura. Si accede alla maschera illustrata nella fig. 23c.

### fig. 23a

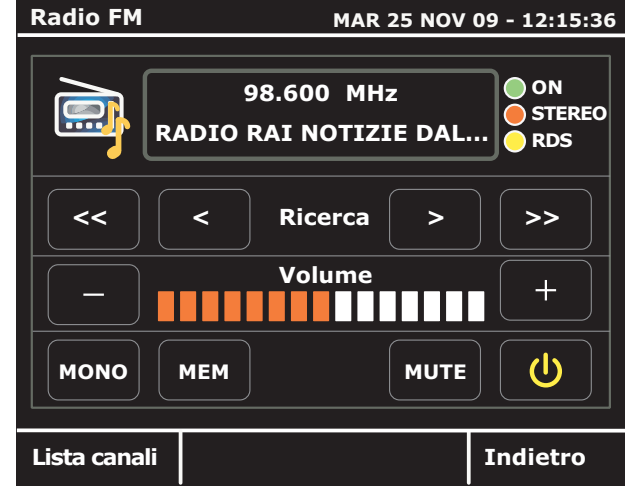

FM, nel caso di stazione con RDS sul display scorrono le informazioni trasmesse dall'emittente su cui si è sintonizzati. Tramite i tasti "+ e -" è possibile controllare il volume audio. Il tasto "MEM" consente di memorizzare la stazione trovata. Per la ricerca

Una volta accesa la radio

### fig. 23b

automatica dei canali. utilizzare i tasti "<< e >>"; per lo spostamento manuale di freguenza utilizzare i tasti "< e >". Per accedere alla lista dei canali memorizzati (fino ad un max di 40 stazioni radio), premere il tasto "Lista canali" in basso a sx (fig. 23d).

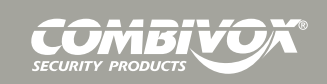

### **MENU CONFIGURA**

Da questa finestra si accede alla programmazione di alcune impostazioni. Dal Menu Principale premere il tasto "Configura". Impostazione data/ ora

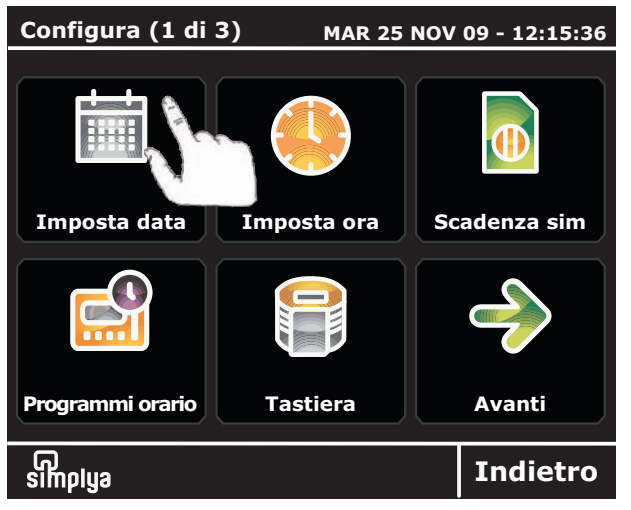

Per impostare la data premere sul tasto "Imposta data" (fig. 24a). Si accede alla maschera della fig. 24b.

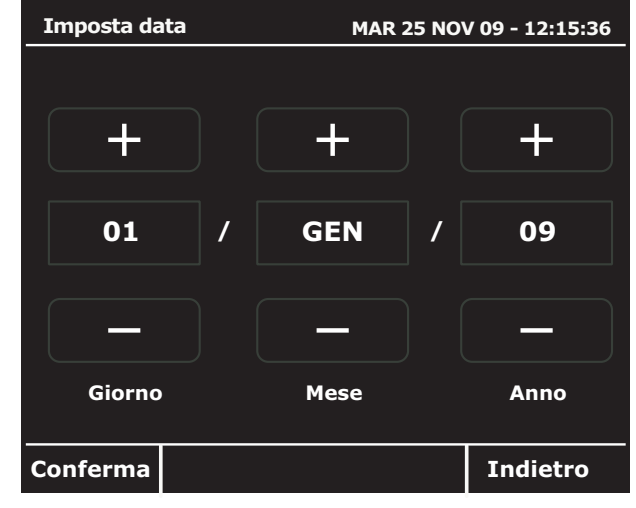

Da questa maschera è possibile programmare la data.

Agire sui tasti "+ e -" per programmare il giorno, il mese e l'anno; premere il tasto "Conferma" in basso a sx per confermare la data immessa (fig. 24b).

### fig. 24a

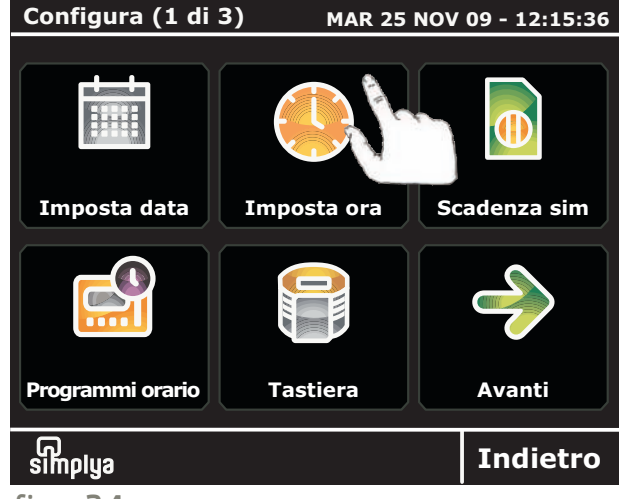

Per impostare l'ora premere sul tasto "Imposta ora" (fig. 24c). Si accede alla maschera della fig. 24d.

### fig. 24b

![](_page_31_Picture_12.jpeg)

Da questa maschera è possibile programmare l'ora.

Agire sui tasti "+ e -" per programmare l'ora, i minuti e i secondi; premere il tasto "Conferma" in basso a sx per confermare l'ora immessa (fig. 24d).

fig. 24c

![](_page_31_Picture_16.jpeg)

Impostazione della scadenza SIM

Dal Menu Principale premere il tasto "Scadenza SIM" e seguire le istruzioni a pag.29 (fig.re 22c e 22d).

### Programmatore orario

![](_page_32_Picture_4.jpeg)

### fig. 25a

![](_page_32_Picture_6.jpeg)

Nel caso in cui siano stati impostati dal tecnico installatore dei "Programmi orario" che consentono d i automatizzare alcune funzioni (es. accensione impianto di irrigazione, inibizione di un codice utente all'utilizzo del sistema, etc.), una volta premuto il tasto "Programmi orario" nella fig. 25b

Da questa finestra è possibile accedere alle pagine che consentono di modificare i singoli "Programmi orario". Premere sul tasto "Modifica" del programma che si intende modifcare. Di ogni singolo programma è possibile impostare: 1) l'orario di attivazione (inizio del programma);

![](_page_32_Picture_9.jpeg)

| Modifica irrigazione primavera GIO 25 GIU 09 - 12:15:36 |            |        |    |
|---------------------------------------------------------|------------|--------|----|
| Modifica orario                                         |            |        |    |
| Attivazione IRRIGAZIONE PRIMAVERA                       |            |        |    |
| C                                                       | Dra        | Minuti |    |
| 1                                                       | L <b>7</b> | 30     |    |
| -                                                       | +          | -      | +  |
| Indietro                                                | Conferma   |        | >> |
| fig. 25d                                                |            |        |    |

maschera in fig. 25a, si accede ad una maschera (fig. 25b), da cui è possibile attivare/ disattivare ogni singolo programma. Inoltre, è possibile modificare alcuni parametri di un singolo programma. In tal caso, premere su "Modifica progr." per accedere alla maschera della fig. 25c.

2) l'orario di disattivazione (fine del programma); 3) i giorni della settimana in cui deve essere attivo. Dalla maschera in fig. 25d utilizzare i tasti "+ e -" per impostare l'ora ed i minuti di attivazione del programma.

fig. 25c

![](_page_32_Picture_15.jpeg)

![](_page_33_Picture_0.jpeg)

![](_page_33_Picture_1.jpeg)

Dalla maschera della fig. 25d, premere il tasto ">>" per accedere alla maschera della fig. 25e. In questa finestra è possibile impostare l'orario di disattivazione del programma. Utilizzare i tasti "+ e -" per programmare l'ora di fine del programma. Al termine, premere il tasto "Conferma" per

![](_page_33_Figure_3.jpeg)

programmare.

Il terzo parametro modificabile di ogni singolo programmatore orario è l'abilitazione ai giorni della settimana. Dalla maschera in fig. 25e, premere il tasto ">>" per accedere alla maschera della fig. 25f. Nella finestra della fig. 25f appaiono i giorni della settimana (dal Lunedi alla

Domenica): per abilitare/ disabilitare il programma al singolo giorno, premere rispettivamente sul tasto "ON" o sul tasto "OFF". Al termine digitare il tasto "Conferma" per programmare.

Nell'esempio riportato, il programma "Irrigazione primavera" attiverà l'impianto di irrigazione alle ore 17,30 e lo disattiverà alle ore 19,30; il programma è abilitato a funzionare il Lunedi, Martedi, Giovedi, Venerdi e Domenica; sarà spento, invece, il Mercoledi e il Sabato. Tramite "Programmatore orario" è inoltre possibile abilitare/ disabilitare un codice utente (es. la Colf) o una chiave di prossimità all'utilizzo del sistema: qualsiasi programma **deve essere stato preventivamente programmato dal tecnico installatore.** 

![](_page_33_Picture_8.jpeg)

### Emulatore tastiera LCD

![](_page_34_Picture_2.jpeg)

E' possibile attivare la schermata "Emulazione tastiera" che emula la tastiera LCD della centrale Amica 64. Per impostare l'emulatore della tastiera premere sul tasto "Tastiera" (fig. 26a). Si accede alla maschera della fig. 26b. L'emulatore tastiera LCD simula perfettamente la

![](_page_34_Figure_4.jpeg)

fig. 26b

centrale Amica 64. E' quindi possibile accedere a tutte le funzioni Utente e Tecniche, cui normalmente si accede dalla tastiera LCD: i menù che appaiono sono esattamente i medesimi. **ATTENZIONE!** Non si possono registrare, nè ascoltare i messaggi vocali.

tastiera ICD della

### fig. 26a

### Impostazione dei timeout

| Configura (2 di | 3) MAR 25        | NOV 09 - 12:15:36 |
|-----------------|------------------|-------------------|
| Imposta times   | difica tema      | Avvisi anomalie   |
| Pulisci schermo | <b>?</b><br>info | Avanti            |
| ,<br>simplya    |                  | Indietro          |

Dalla maschera 2 del menù di configurazione premere il tasto "Imposta timeout" (fig. 27a) per impostare 4 diversi timeout (fig. 27b).

Utilizzare i tasti "+ e -", impostare i seguenti timeout:

 spegnimento del display della tastiera Simplya (in minuti);
 passaggio da una fig. 27b

| Imposta timeout                 | MAR 25 | NOV 09 - | 12:15:36 |
|---------------------------------|--------|----------|----------|
| Timeout spegnimento<br>(min)    | _      | 5        | +        |
| Timeout home page<br>(min)      | _      | 3        | +        |
| Timeout screensaver<br>(min)    | _      | 5        | +        |
| Durata pulizia schermo<br>(sec) | _      | 30       | +        |
| Conferma                        |        | Inc      | lietro   |
|                                 |        |          |          |

qualsiasi delle maschere a display alla finestra impostata come home page (in minuti);

3) durata del tempo dopo il quale si attiva la finestra di screen saver (fare riferimento al tecnico installatore);

4) durata del tempo entro il quale effettuare la pulizia dello schermo (in secondi).

COMBIV

fig. 27a

### Modifica tema

![](_page_35_Figure_2.jpeg)

Dalla maschera 2 del menù di "Configurazione" premere il tasto "Modifica tema" (fig. 28a) per impostare lo sfondo del display.

![](_page_35_Picture_4.jpeg)

Da questa maschera (fig. 28b) agire sui tasti "< e >" per impostare il colore di sfondo del display. Al termine premere il tasto "Conferma" per programmare.

Sono disponibili 4 colorazioni diverse: nero, blu (fig. 28c), marrone (fig. 28d) e verde (fig. 28e).

fig. 28a

![](_page_35_Picture_8.jpeg)

| Menu Princip | ale     | MAR 25 NOV | 08 - 12:15:36 |
|--------------|---------|------------|---------------|
|              |         | Ŷ          |               |
| Antifurto    | Scenari | Luci       | Clima         |
|              |         |            | €S<br>€S      |
| Radio FM     | Comandi | Info GSM   | Configura     |
| <br>simpiya  |         |            | Stato         |
| fig. 28d     |         |            |               |

![](_page_35_Picture_10.jpeg)

![](_page_35_Picture_11.jpeg)

MAR 25 NOV 09 - 12:15:36

Indietro

### Segnalazioni di anomalie

| Configura (2 di 3) MAR 25 NOV 09 - 12:15:36 |               |                 |  |
|---------------------------------------------|---------------|-----------------|--|
|                                             |               |                 |  |
| Imposta timeout                             | Modifica tema | Avvisi anomalie |  |
|                                             | ?             |                 |  |
| Pulisci schermo                             | info          | Avanti          |  |
| ரை<br>simplya                               |               | Indietro        |  |

Da questa schermata è possibile accedere alla programmazione degli avvisi tramite BEEP della tastiera Simplya in caso di 4 differenti situazioni di anomalia. Premere il pulsante "Avvisi anomalie" (fig. 29a).

Per abilitare/ disabilitare la segnalazione acustica

 Image: Bip su anomalia batteria abilitato

 Image: Bip su anomalia Gsm disabilitato

 Image: Bip su assenza linea telefonica abilitato

 Image: Bip su assenza linea telefonica abilitato

 Image: Conferma

Bip su assenza rete elettrica disabilitato

Imposta bip anomalie

(OFF)

fig. 29a

fig. 30b

tramite beep della tastiera in caso di uno dei 4 eventi di anomalia (assenza rete elettrica, batteria centrale di allarme scarica, anomalia GSM e mancanza linea telefonica) premere rispettivamente su ON e OFF. Al termine digitare il tasto "Conferma" (fig. 29b) per programmare.

fig. 29a

### Pulisci schermo

| Configura (2 di 3) MAR 25 NOV 09 - 12:15:36 |               |                 |  |
|---------------------------------------------|---------------|-----------------|--|
|                                             |               |                 |  |
| Imposta timeout                             | Modifica tema | Avvisi anomalie |  |
| Pulisci schermo                             | info          | Avanti          |  |
| G<br>simplya                                |               | Indietro        |  |

![](_page_36_Figure_11.jpeg)

Avvisi anomalie Avvisi anomalie Avvisi anomalie Avanti Indietro tastiera Simplya. Premere il pulsante "Pulisci schermo" (fig. 30a) per bloccare il display. Si accede ad una maschera (fig. 30b) dove scorre il tempo entro il

Da questa schermata è possibile accedere alla maschera che consente di pulire il display della tastiera Simplya. Premere il pulsante "Pulisci schermo" (fig. 30a) per bloccare il display. Si accede ad una maschera (fig. 30b) dove

quale è possibile effettuarne la pulizia (vedi a pag. 34). ATTENZIONE! Per la pulizia utilizzare solo panni morbidi ed asciutti oppure leggermente inumiditi con acqua; non utilizzare alcun tipo di

prodotto chimico.

### Menu info

![](_page_37_Picture_2.jpeg)

fig. 31a

Da questa schermata è possibile accedere ad una maschera che contiene alcuni dati relativi alla centrale di allarme Amica 64 e alla tastiera Simplya. Premere il pulsante "Info" (fig. 31a) per accedere alla maschera della fig. 31b.

In questa finestra compaiono i dati della versione firmware relativi

![](_page_37_Picture_6.jpeg)

alla centrale Amica 64 ed alla tastiera Simplya. Inoltre è presente il tasto "Screen saver" che consente di attivare/ disattivare il caricamento di una o più immagini (fino ad un massimo di 5) che appaiono quando non si utilizza la tastiera per le normali funzioni.

Per il caricamento di tali immagini fare riferimento al Tecnico Installatore.

![](_page_37_Picture_9.jpeg)

### INSTALLAZIONE E PROGRAMMAZIONE (riservato al tecnico Installatore)

Queste pagine sono riservate al Tecnico Installatore e contengono informazioni relative all'installazione, al cablaggio e alla programmazione della tastiera Simplya.

### Installazione e collegamenti

Una volta individuato il punto più opportuno per il fissaggio al muro della tastiera, evitando che il display sia a diretto contatto con la luce solare, procedere come segue:

![](_page_38_Picture_5.jpeg)

fig. 32a

![](_page_38_Picture_7.jpeg)

fig. 32b

Fissare al muro la staffa di sostegno della tastiera Simplya tramite le 3 viti fisher (A, B e C) fornite in dotazione (fig. 32 a e 32b).

Prima di stringere al muro le viti, sfruttare le asole per centrare la staffa in modo da posizionare la base della stessa parallela al pavimento.

Avere cura di far passare il cavo antifurto nell'apposito foro predisposto (D).

![](_page_38_Picture_12.jpeg)

![](_page_39_Figure_1.jpeg)

Accertarsi che la vite (E) chiuda il contatto di tamper (F) presente sul fondo della tastiera e al termine fissare la tastiera alla staffa tramite la vite di chiusura (G in fig. 32c, H in fig. 32d).

Dopo aver fissato la staffa al muro, far passare tramite l'apposito foro il cavo antifurto (A) collegandolo alla morsettiera estraibile fornita in dotazione (fig. 32c).

Collegare il morsetto estraibile alla tastiera (B) (vedi fig. 32e a pag. 39) e successivamente agganciare la tastiera alla staffa come indicato in figura (C e D) tramite i 4 punti di aggancio.

![](_page_39_Figure_5.jpeg)

fig. 32d

![](_page_39_Picture_7.jpeg)

![](_page_40_Figure_1.jpeg)

Nella fig. 32e è rappresentato lo schema dei collegamenti per collegare la tastiera Simplya alla centrale Amica 64 (fare riferimento al manuale della centrale).

Ai 6 morsetti vanno collegati rispettivamente da sx a dx: 1) il filo antenna FM fornito in dotazione (per ottimizzare l'efficienza del ricevitore radio FM, spostare l'antenna fino a trovare la posizione migliore di ricezione);

2) il filo GND;

3) il filo del 12V;

4-5) i fili del BUS RS485 A e B;

6) un eventuale rivelatore, qualora si intenda usare il morsetto di zona presente sulla tastiera (fare riferimento al manuale della centrale Amica 64).

![](_page_40_Picture_8.jpeg)

### Programmazione della tastiera Simplya

Sulla tastiera Simplya è possibile effettuare:

a) aggiornamenti del firmware;

b) scarico delle mappe grafiche e dell'immagine di screen saver.

Per poter effettuare le programmazioni sopraindicate è necessario collegare la tastiera Simplya, utilizzando i morsetti del BUS RS485, ad un PC tramite la specifica interfaccia Combivox USB-RS485 e utilizzare il software di programmazione della centrale Amica 64.

![](_page_41_Figure_6.jpeg)

### Impostazioni tecniche

![](_page_42_Picture_2.jpeg)

fig. 34a

### Indirizzo tastiera

| Impostaz.tecniche (1 di 2) MAR 25 NOV 09 - 12:15:36 |                 |               |  |
|-----------------------------------------------------|-----------------|---------------|--|
|                                                     |                 |               |  |
| Indirizzo tast.                                     | Avvisi acustici | Finestra home |  |
|                                                     |                 | $\mathbf{i}$  |  |
| Uscite clima                                        | Calibrazione    | Avanti        |  |
|                                                     |                 | Indietro      |  |
| fig. 35a                                            |                 |               |  |

La tastiera Simplya si comporta esattamente come una tastiera LCD (cod. 15.939) del sistema Amica (fare riferimento al manuale tecnico della centrale).

Dalla finestra del menù principale premere il tasto "Configurazioni" e successivamente il tasto "Avanti" fino alla pagina 3/3.

| Impostazioni tecniche                                   | MAR 25 NOV 09 - 12:15:36 |     |        |
|---------------------------------------------------------|--------------------------|-----|--------|
|                                                         | 1                        | 2   | 3      |
| Inserire il codice tecnico<br>per accedere al rel. menu | 4                        | 5   | 6      |
|                                                         | 7                        | 8   | 9      |
|                                                         | CLR                      | 0   |        |
| simplya Inserita a.2 - P                                | RIMO PIAN                | Inc | lietro |
| fig. 34b                                                |                          |     |        |

In questa finestra premere il tasto "Impostazioni tecniche" (fig. 34a) per accedere alla maschera in fig. 34b: inserire il codice tecnico (è il medesimo che si inserisce sulla tastiera LCD) per accedere alle maschere successive di programmazione di alcuni parametri tecnici, come di seguito specificato.

Premere il tasto "Indirizzo tastiera" (fig. 35a) per accedere alla finestra di impostazione dell'indirizzo su BUS della tastiera Simplya (fig. 35b). Premere i tasti "+ o -" per impostare l'indirizzo (da 1 a 7). Si rammenta che una tastiera LCD ed una Simplya non possono avere lo stesso indirizzo: in ogni caso sulla centrale

| Indirizzo | tastiera       | MAR 25 NO           | V 09 - 12:15:36 |
|-----------|----------------|---------------------|-----------------|
| Imposta   | indirizzo tast | tiera               |                 |
|           | -              | 1                   | +               |
|           | ettore di pros | ssimità integrato a | bilitato        |
|           | _              |                     |                 |
| Conferma  | a              |                     | Indietro        |
| fig. 35   | b              |                     |                 |

Amica 64 possono essere collegate un massimo di 7 tastiere (tra LCD e Simplya).

Per abilitare il lettore di prossimità integrato nella Simplya premere il tasto "Lettore di prossimità" . **ATTENZIONE!** L'indirizzo del lettore (es. nr. 1) non può essere utilizzato per altri inseritori; in ogni caso il numero max di inseritori sul BUS è 8.

![](_page_42_Picture_14.jpeg)

### Avvisi acustici

![](_page_43_Figure_2.jpeg)

Premere il tasto "Avvisi acustici" dalla maschera 1/2 (fig. 36a) delle impostazioni tecniche per accedere alla finestra di programmazione degli avvisi tramite beep della tastiera.

![](_page_43_Picture_4.jpeg)

Premere rispettivamente su ON e OFF (fig. 36b) per abilitare/ disabilitare il beep della tastiera in caso di:

1) attivazione del ritardo di ingresso;

2) attivazione del ritardo di uscita;

3) attivazione del Chime.
Premere il tasto
"Conferma" per programmare.

### fig. 36a

### Finestra home

![](_page_43_Picture_11.jpeg)

Premere il tasto "Finestra home" dalla maschera 1/2 (fig. 37a) delle impostazioni tecniche per accedere alla finestra di impostazione della home page dalla tastiera Simplya. La maschera di home page corrisponde alla finestra che appare sul display in condizione di stand-by.

![](_page_43_Figure_13.jpeg)

fig. 37b

Premere i tasti "+ o -" (fig. 37b) per impostare come finestra di home page rispettivamente: I) menù principale;

2) simulatore della tastiera LCD;

 finestra di stato.
 Al termine premere il tasto "Conferma" per programmare.

fig. 37a

![](_page_43_Picture_18.jpeg)

### Uscita clima

![](_page_44_Picture_2.jpeg)

Premere il tasto "Uscite clima" dalla maschera 1/2 (fig. 38a) delle impostazioni tecniche per accedere alla finestra di programmazione dell'uscita associata al funzionamento della tastiera Simplya come cronotermostato.

![](_page_44_Figure_4.jpeg)

Da questa finestra (fig. 38b) è possibile associare 2 uscite comando della centrale Amica 64 alla funzione termostato della tastiera: in questo modo sia l'accensione manuale che quella da programma (vedi a pag. 25 e 26) effettuata dalla tastiera Simplya attiverà tali uscite. Premere il tasto ">>" per continuare.

fig. 38a

| Uscite clim                                                                                        | a        | MAR 25 NOV 09 - 12:15:36 |   |  |
|----------------------------------------------------------------------------------------------------|----------|--------------------------|---|--|
| Imposta l'uscita virtuale riservata al comando remoto del termostato (non cablare questa uscita !) |          |                          |   |  |
| -                                                                                                  | Nessuna  | uscita                   | + |  |
|                                                                                                    |          |                          | ] |  |
|                                                                                                    |          |                          |   |  |
|                                                                                                    |          |                          |   |  |
| Indietro                                                                                           | Conferma | <<                       |   |  |

Da questa finestra (fig. 38c) è possibile associare alla tastiera Simplya l'uscita della centrale Amica 64 programmata come "Remoto Clima S".

Tale uscita può essere utilizzata per accendere o spegnere da remoto il termostato della tastiera.

Questa uscita è virtuale e non deve essere cablata sulla centrale.

![](_page_44_Picture_12.jpeg)

### Calibrazione

![](_page_45_Figure_2.jpeg)

Premere il tasto "Calibrazione" dalla maschera 1/2 (fig. 39a) delle impostazioni tecniche per accedere alla finestra utile per la calibrazione del touch screen del display.

![](_page_45_Picture_4.jpeg)

fig. 39b

Premere "Ok" per avviare l'operazione di calibrazione (aumenta la precisione della risposta dello schermo capacitivo alla pressione), "Annulla" per annullare l'operazione (fig. 39b).

fig. 39a

![](_page_45_Figure_8.jpeg)

![](_page_45_Figure_9.jpeg)

fig. 39c

![](_page_45_Picture_11.jpeg)

### Menù principale

![](_page_46_Figure_2.jpeg)

### fig. 40a

### Inserimento

![](_page_46_Picture_5.jpeg)

Dalla maschera 1/2 delle impostazioni tecniche premere il tasto "Avanti" per accedere alla pagina 2/2 (fig. 40a). Premere il tasto "Menù Principale" per accedere alla finestra successiva (fig. 40b) da cui è p o s s i b i l e abilitare/disabilitare i pulsanti del menù principale.

Dalla maschera 1/2 delle impostazioni tecniche premere il tasto "Avanti" per accedere alla pagina 2/2 (fig. 41a). Premere il tasto "Inserimento" per accedere alla finestra successiva (fig. 41b). Premere il pulsante ON o OFF rispettivamente per abilitare/ disabiltare : 1) l'inserimento resta (vedi

| Imposta Menu | ı Principale        | MAR 25 NO | V 09 - 12:15:3 |
|--------------|---------------------|-----------|----------------|
| Menu         | ı scenari disabilit | ato       |                |
| Menu         | ı clima abilitato   |           |                |
| OFF Menu     | ı luci disabilitato |           |                |
| Menu         | ı comandi abilita   | to        |                |
| Menu         | ı Radio FM anbili   | tato      |                |
| Conferma     |                     |           | Indietro       |
| fig. 40b     |                     |           |                |

Premere il pulsante "ON o OFF" rispettivamente per abilitare/ disabiltare i seguenti pulsanti: 1) Menù scenari; 2) Menù clima; 3) Menù luci; 4) Menù comandi; 5) Menù radio FM. I pulsanti disabilitati non appaiono nel Menù Principale.

| Imposta tipo inserimento MAR 25 NOV 09 - 12:15:36 |
|---------------------------------------------------|
| Inserimento resta abilitato                       |
| Inserim. forzato zone ritardato abilitato         |
| Inserimento resta associato a Scenari             |
| Scenario – Vado a +                               |
| Conferma Indietro                                 |

a pag. 17). Nel caso questo tipo di inserimento è disabilitato il tasto "Inserimento resta" non compare nel menù;
2) l'inserimento forzato delle zone ritardate.
3) l'associazione dell'inserimento resta ad uno d e g l i s c e n a r i e v e n t u a l m e n t e

programmati; per

associare lo scenario

utilizzare i tasti "- e +".

fig. 41a

### Ritardi

![](_page_47_Picture_2.jpeg)

Indietro Successiva (fig. 42b). Da questa finestra è possibile impostare la maschera che deve apparire sul display della tastiera in caso di ritardo

### Dalla maschera 1/2 delle impostazioni tecniche premere il tasto "Avanti" per accedere alla pagina 2/2 (fig. 42a). Premere il tasto "Ritardi" per accedere alla finestra successiva (fig. 42b). Da questa finestra è possibile impostare la maschera che deve apparire sul display della

![](_page_47_Figure_5.jpeg)

ingresso e di ritardo uscita.

Tramite i tasti "+ e -" è possibile selezionare la maschera "Tastiera" o la "Finestra degli scenari". Per programmare premere il tasto "Conferma".

### fig. 42a

### Varie

![](_page_47_Picture_10.jpeg)

Dalla maschera 1/2 delle impostazioni tecniche premere il tasto "Avanti" per accedere alla pagina 2/2 (fig. 43a). Premere il tasto "Varie" per accedere alla finestra successiva (fig. 43b). Premere il pulsante ON o OFF rispettivamente per abilitare/ disabiltare la richiesta del codice prima di:

| Impostazioni v                                | varie          | MAR 25 NO      | <b>v 09 - 12:15:</b> 3 |
|-----------------------------------------------|----------------|----------------|------------------------|
| <b>Richie</b>                                 | di codice prin | na di eseguire | Comandi                |
| Richie                                        | di codice prin | na di eseguire | Luci                   |
| Richiedi codice prima di eseguire Prog.orario |                |                |                        |
| Richiedi codice per accedere dopo stand-by    |                |                |                        |
|                                               |                |                |                        |
| Conferma                                      |                |                | Indietro               |
| tig. 43b                                      |                |                |                        |

 attivare/ disattivare qualsiasi eventuale uscita programmata come comando;

2) accendere/ spegnere i comandi luce.

3) a c c e d e r e a l programmatore orario;
4) accedere alla tastiera (dopo stand-by).

Per programmare premere il tasto "Conferma".

![](_page_47_Picture_17.jpeg)

# Dati tecnici

### Dimensioni:

Tensione di alimentazione:

### Corrente di alimentazione:

### Display a colori

tipo: dimensioni: formato:

### Collegamenti elettrici:

Sensibilità ricevitore radio FM:

200 x 158 x 42 mm (L x H x P)

13,8 Vcc

130 mA (stand-by- display spento)250 mA (display acceso)800 mA di picco in modo operativo con audio

LCD TFT (matrice attiva) 5,7 " 320 x 240 pixel

tipo a morsettiera estraibile 6 poli

- antenna FM
- 12V e GND di alimentazione
- A e B Bus RS485
- ingresso zona allarme (BIL)

10 µV

![](_page_48_Picture_19.jpeg)

![](_page_49_Picture_1.jpeg)

Combivox Srl Unipersonale Via S. M. Arosio, 15 - 70019 Triggiano (BA), Italy C.F. e P.IVA 05363360727 Tel. + 39.080.4622207 + 39.080.4686111 Fax + 39.080.4686139 Help Desk +39.080.4686551 www.combivox.it info@combivox.it

### DICHIARAZIONE DI CONFORMITA'

![](_page_49_Figure_4.jpeg)

| Denominazione dispositivo:                              | Amica 64 Combivox srl Unipersonale dichiara che:                                                                                                    |  |  |
|---------------------------------------------------------|----------------------------------------------------------------------------------------------------|--|--|
| Tipo:                                                   | centrale di allarme espandibile con comunicatore PSTN e/o PSTN + GSM integrato                                                                                                    |  |  |
| Accessori su BUS via filo:                              | tastiera LCD, <b>tastiera touch screen SIMPLYA</b> , espansione ingressi filare, alimentatore supplementare, inseritori a chiave, ricetrasmettitore radio 868 Mhz ricevitore radio 433 Mhz , espansione uscite filare, sirena BUS                                                                                                    |  |  |
| Accessori wireless:                                     | ricetrasmettitore radio 868 Mhz, ripetitore radio 868 Mhz, ricevitore radio 433 Mhz, ripetitore radio 433 Mhz, contatto radio CMR-868,<br>rivelatore rottura vetro RTV/868, rivelatore IR tenda IRJ-80/868, rivelatore volumetrico IR EX-35R/868, rivelatore IR per esterno VX-402R/868<br>rivelatore IR per esterno BX-80NR/868, barriera IR attivi BIA-868, attuatore a relè AR-868, presa radio AP-868, radiocomando RC-868 |  |  |
| dispositivo e accessori sono conformi alle direttive UE |                                                                                                    |  |  |

### - R&TTE 1999/5/CE - 89/336/CEE - 73/23/CEE - CEI 79-2 I° o II° livello di prestazione

Al fine di soddisfare i requisiti essenziali della direttiva 99/55/CE il dispositivo è stato fabbricato nel rispetto delle seguenti normative:

- GSM (Spettro radio): EN 301 511 - EMC (Compatibilità elettromagnetica): EN 301 489-1 e EN 301 489-7 - SAFETY (Sicurezza Elettrica information technology): EN 60950

tutti i dispositivi radio a 868 Mhz sono costruiti in osservanza alle norme europee armonizzate: *EN 301 489-3, EN 50130-4, EN 300 220-3, EN 60950, EN 50371, EN 60529, EN 61000-6-1, EN 61000-6-3* 

Nota:

questa dichiarazione perde di validità nel caso in cui,senza espressa dichiarazione di consenso del costruttore,i prodotti risultano:

- utilizzati in modo non conforme a quanto previsto;

- modificati o alterati in qualche modo.

Triggiano (BA), 31/10/2009

COMBIVOX S.r.1.

![](_page_49_Picture_16.jpeg)

### AVVERTENZE

Questo manuale contiene informazioni esclusive appartenenti alla Combivox Srl. Tali informazioni sono diffuse al solo scopo di supportare adeguatamente ed esaurientemente gli utenti che acquistano la tastiera SIMPLYA. I contenuti del manuale non possono essere utilizzati per altri scopi, né essere rivelati ad altre persone o aziende o riprodotti con alcun mezzo, elettronico o meccanico, senza l'autorizzazione della Combivox Srl. Il testo e i grafici contenuti hanno uno scopo illustrativo e di riferimento: i nomi di persone e aziende e tutti i dati utilizzati negli esempi sono fittizi, salvo indicazione contraria.

Sebbene le specifiche del prodotto possono essere soggette a modifiche senza alcun preavviso, la Combivox Srl Unipersonale fa il possibile per garantire che i manuali destinati agli utenti siano aggiornati regolarmente sulla base delle revisioni concernenti le funzioni del prodotto. Tuttavia, si invita l'utente a segnalare eventuali discrepanze rilevate tra il manuale e il prodotto. In ogni caso, le versioni aggiornate dei manuali sono disponibili nelle aree riservate del sito web Combivox all'indirizzo http://www.combivox.it (com). La garanzia del prodotto è soddisfatta secondo quanto previsto dalla legge in vigore.

### **CORRETTO SMALTIMENTO DEL PRODOTTO**

![](_page_50_Picture_5.jpeg)

Il marchio riportato indica che il prodotto non deve essere smaltito con altri rifiuti domestici al termine del ciclo di vita. Per evitare eventuali danni all'ambiente o alla salute causati dall'inopportuno smaltimento dei rifiuti, si invita l'utente a separare il prodotto e gli eventuali accessori da altri tipi di rifiuti e di riciclarli in maniera responsabile per favorire il riutilizzo sostenibile delle risorse materiali.

Gli utenti domestici sono invitati a contattare l'installatore presso il quale è stato acquistato il prodotto o l'ufficio locale preposto per tutte le informazioni relative alla raccolta differenziata e al riciclaggio per questo tipo di materiali. Gli utenti aziendali sono invitati a contattare il proprio fornitore. Questo prodotto e gli eventuali accessori non devono essere smaltiti unitamente ad altri rifiuti commerciali.

Copyright 2009 - COMBIVOX SRL Unipersonale - Tutti i diritti riservati.

![](_page_50_Picture_9.jpeg)

## TASTIERA SIMPLYA

Tastiera grafica touch screen 5.7" per la gestione delle centrali Amica 2011 **cod. 15.950** 

![](_page_51_Picture_3.jpeg)

COMBIVOX S.R.L. Unipersonale Italia 70019, Triggiano (Ba) Via S.M. Arosio 15 Tel. [+39] 080.4622207 - 080.4686111 Fax [+39] 080.4686139 HelpDesk [+39] 080.4686551 www.combivox.it info@combivox.it

![](_page_51_Picture_5.jpeg)